MANUALE UTENTE

# Gestione personale comparto scuola – Gestione Cessazioni

IDENTIFICATIVO

SW1-SU-MU-SUF4-Gestione cessazioni-1.3

VERSIONE

Ed. 1 Rev. 3/23-05-2017

Uso Esterno

Non Riservato

Definitivo

#### Indice dei contenuti

| 0 | GENERALITA'                                                                    | 4              |
|---|--------------------------------------------------------------------------------|----------------|
|   | 0.1 SCOPO DEL DOCUMENTO                                                        | 4              |
|   | 0.1 Scolo del documento                                                        |                |
|   | 0.3 RIFERIMENTI                                                                | 4              |
|   | 0.4 DEFINIZIONI E ACRONIMI                                                     |                |
|   | 0.5 TABELLA DELLE VERSIONI                                                     |                |
| 1 | DESCRIZIONE DELLE FASI DEL PROCEDIMENTO AMMINISTRATIVO                         |                |
| - |                                                                                |                |
|   | Istruttoria della Pratica per Cessazioni a Domanda                             | ,              |
|   | Istruttoria della Pratica per Cessazioni d'Ufficio                             |                |
|   | Produzione del Provvedimento                                                   |                |
|   | Collocazione logica e temporale                                                | ······ /       |
|   | 1.1 ATTIVITA INFORMATIZZATE SUSSIDIARIE AL PROCEDIMENTO AMMINISTRATIVO         |                |
| 2 | OPERAZIONI AMMINISTRATIVE                                                      | 8              |
| 3 | ARTICOLAZIONE IN FUNZIONI ELEMENTARI E MODALITÀ DI ATTIVAZIO                   | NE 9           |
|   | 3.1 FUNZIONE ELEMENTARE: ACQUISIRE CESSAZIONI                                  |                |
|   | 3.1.1 Modalità operative di acquisizione dati                                  |                |
|   | 3.1.2 Azioni del Sistema Informativo                                           |                |
|   | 3.2 FUNZIONE ELEMENTARE: AGGIORNARE CESSAZIONI                                 |                |
|   | 3.2.1 Modalità operative di acquisizione dati                                  |                |
|   | 3.2.2 Azioni del Sistema Informativo                                           |                |
|   | 3.3 FUNZIONE ELEMENTARE: CANCELLARE CESSAZIONI                                 | 19             |
|   | 3.3.1 Modalità operative di acquisizione dati                                  | 19             |
|   | 3.3.2 Azioni del Sistema Informativo                                           |                |
|   | 3.4 FUNZIONE ELEMENTARE: ACQUISIRE PART-TIME CON DIRITTO A PENSIONE            |                |
|   | 3.4.1 Modalità operative di acquisizione dati                                  |                |
|   | 3.4.2 Azioni del Sistema Informativo                                           |                |
|   | 3.5 FUNZIONE ELEMENTARE: AGGIORNARE PART-TIME CON DIRITTO A PENSIONE           |                |
|   | 3.5.1 Modalità operative di acquisizione dati                                  |                |
|   | 3.5.2 Azioni del Sistema Informativo                                           |                |
|   | 3.6 FUNZIONE ELEMENTARE: CANCELLARE PART-TIME CON DIRITTO A PENSIONE           |                |
|   | 3.0.1 Modalità operative di acquisizione dati                                  |                |
|   | 2.7 EUNIZIONE ELEMENTADE: A COLIGIDE TO ATTENDATIO DI GEDAUZIO                 |                |
|   | 3.7 FUNZIONE ELEMENTARE. ACQUISIRE TRATTENIMENTO IN SERVIZIO                   |                |
|   | 3.7.1 Modallia operative al acquisizione aut                                   |                |
|   | $3.8$ FUNZIONE ELEMENTADE: $\Delta CCIODNADE TDATTENIMENTO IN SEDVIZIO$        |                |
|   | 3.8.1 Modalità operative di acauisizione dati                                  | 31             |
|   | 3.8.2 Azioni del Sistema Informativo                                           | 31             |
|   | 3.9 FUNZIONE ELEMENTARE: CANCELLARE TRATTENIMENTO IN SERVIZIO                  | 32             |
|   | 3.9.1 Modalità operative di acauisizione dati                                  | 32             |
|   | 3.9.2 Azioni del Sistema Informativo                                           |                |
|   | 3.10 FUNZIONE ELEMENTARE: RETTIFICARE CODICE CESSAZIONE                        |                |
|   | 3.10.1 Modalità operative di acquisizione dati                                 |                |
|   | 3.10.2 Azioni del Sistema Informativo                                          |                |
|   | 3.11 FUNZIONE ELEMENTARE: INTERROGARE CESSAZIONI                               |                |
|   | 3.11.1 Modalità operative di acquisizione dati                                 |                |
|   | 3.11.2 Azioni del Sistema Informativo.                                         |                |
|   | 3.12 FUNZIONE ELEMENTARE: ABILITARE/DISABILITARE CESSAZIONI ALL'UTENTE SCUOLA. | 61             |
| ŀ | RTI : Enterprise Services Italia S.r.l. – Leonardo S.p.a.                      | Pagina 2 di 71 |

|   | 3.12.1    | Modalità operative di acquisizione dati                                 | 61 |
|---|-----------|-------------------------------------------------------------------------|----|
|   | 3.12.2    | Azioni del Sistema Informativo.                                         | 61 |
|   | 3.13 Fun  | ZIONE ELEMENTARE: GESTIONE DOMANDE DI CESSAZIONE INOLTRATE              | 63 |
|   | 3.13.1    | Modalità operative di acquisizione dati                                 | 63 |
|   | 3.13.2    | Azioni del Sistema Informativo                                          | 63 |
|   | 3.14 Fun  | ZIONE ELEMENTARE: INTERROGAZIONE DOMANDE INOLTRATE DIRIGENTI SCOLASTICI | 66 |
|   | 3.14.1    | Modalità operative di acquisizione dati                                 | 66 |
|   | 3.14.2    | Azioni del Sistema Informativo                                          | 66 |
|   | 3.15 FUN  | ZIONE ELEMENTARE: GESTIONE PRESENTAZIONE DOMANDA DI CESSAZIONE - POLIS  | 67 |
|   | 3.15.1    | Modalità operative di acquisizione dati                                 | 67 |
|   | 3.15.2    | Azioni del Sistema Informativo                                          | 67 |
| 4 | ALLEGA    | TI                                                                      | 68 |
|   | 4.1 Alleg | ATO 1 - ELENCO DEI CODICI E RELATIVE DESCRIZIONI DELLE CESSAZIONI       |    |

# 0 GENERALITA'

#### 0.1 Scopo del documento

Il presente documento costituisce la guida operativa per l'utilizzo delle applicazioni SIDI relative alla gestione delle pratiche di cessazione per tutto il personale della scuola.

# 0.2 Applicabilità

Le funzionalità descritte nel presente manuale appartengono all'area applicativa "SU – Personale scuola" per la parte riguardante l'area funzionale "SUF4 – Gestione cessazioni".

## 0.3 Riferimenti

| Codice                        | Titolo                  |
|-------------------------------|-------------------------|
| SDE-APS-MOD-ManualeUtente-N.M | Template Manuale Utente |

## 0.4 Definizioni e acronimi

| Definizione/Acronimo | Descrizione                         |
|----------------------|-------------------------------------|
| MPI                  | Ministero della Pubblica Istruzione |
| USR                  | Ufficio Scolastico Regionale        |
| UST                  | Ufficio Scolastico Territoriale     |
| DIR                  | Dirigente Scolastico                |
| PED                  | Personale Educativo                 |
| A.T.A.               | Assistente tecnico ausiliario       |
| I.R.C.               | Insegnanti di religione cattolica   |
| POLIS                | Presentazione On-line delle istanze |

# 0.5 Tabella delle Versioni

| Ver. | Elabora | Verifica | Approva | Data       | Descrizione delle modifiche     |
|------|---------|----------|---------|------------|---------------------------------|
|      | (UO)    | (UO)     | (UO)    | emissione  |                                 |
| 1.0  |         |          |         | 10-01-2013 | Modificato nome documento       |
|      |         |          |         |            | Contratto Rep. 2038             |
|      |         |          |         |            |                                 |
|      |         |          |         |            | (versione precedente            |
|      |         |          |         |            | SI-SU-MU-SUSUF4-Gestione        |
|      |         |          |         |            | cessazioni-1.3.doc)             |
| 1.1  |         |          |         | 09-01-2014 | Modificate le norme di          |
|      |         |          |         |            | compilazione per l'acquisizione |
|      |         |          |         |            | delle domande di cessazione     |
|      |         |          |         |            | tramite Polis.                  |
|      |         |          |         |            | Modificata la normaiva di       |
|      |         |          |         |            | riferimento                     |
| 1.2  |         |          |         | 19-01-2015 | Modificate le norme di          |
|      |         |          |         |            | compilazione per l'acquisizione |
|      |         |          |         |            | delle domande di cessazione     |
|      |         |          |         |            | tramite Polis. Modificata la    |
|      |         |          |         |            | normativa di riferimento        |
| 1.3  |         |          |         | 23-05-2017 | Revisione generale del          |
|      |         |          |         |            | documento                       |

# 1 DESCRIZIONE DELLE FASI DEL PROCEDIMENTO AMMINISTRATIVO

#### Istruttoria della Pratica per Cessazioni a Domanda

Il dipendente compila la domanda di cessazione e raccoglie la documentazione da allegare. La domanda viene presentata tramite l'apposita istanza on-line del Portale MIUR ovvero, nei casi previsti, presso la scuola di servizio (compresa l'eventuale documentazione). Quest'ultima provvede a convalidare la domanda (se richiesto dall'UST) e, nei casi previsti, a trasmettere il fascicolo cartaceo all'UST.

L'UST provvede ad attivare la successiva istruttoria, entrando nel merito della richiesta ed a predisporre la base informativa per le successive operazioni (convalida, se non effettuata dalla scuola; istruttoria pensione, se previsto); nei casi previsti, la domanda non viene convalidata (oppure la convalida già effettuata viene cancellata) e l'UST o la scuola di servizio ne informano il dipendente.

L'operazione di convalida comporta la liberazione del posto in organico di diritto dell'anno in corso o del successivo anno scolastico, a seconda del momento in cui essa viene comunicata a sistema. La cancellazione della convalida comporta il ripristino del posto precedentemente occupato dal dipendente, ovvero di un posto differente se il precedente risulta non più disponibile.

#### Istruttoria della Pratica per Cessazioni d'Ufficio

Presso l'ufficio competente a trattare la cessazione d'ufficio vengono individuati i nominativi del personale da trattare (per limiti di età, per compiuto limite di aspettativa ecc.) e viene inoltrata comunicazione di provvedimento di cessazione in corso all'interessato tramite la scuola di servizio.

Il dipendente provvede alla raccolta di documentazione che viene inoltrata all'Ufficio competente il quale effettua i controlli di merito e provvede a far regolarizzare la documentazione a carico dell'interessato qualora sia incompleta o da rettificare, ovvero attiva il reperimento della documentazione d'ufficio.

L'UST provvede ad attivare la successiva istruttoria, predisponendo la base informativa per le successive operazioni (acquisizione della cessazione, se non effettuata dalla scuola; istruttoria pensione, se previsto).

L'operazione di acquisizione comporta la liberazione del posto in organico di diritto dell'anno in corso o del successivo anno scolastico, a seconda del momento in cui essa viene comunicata a sistema. La cancellazione della cessazione comporta il ripristino del posto precedentemente occupato dal dipendente, ovvero di un posto differente se il precedente risulta non più disponibile.

#### Produzione del Provvedimento

Conclusa la fase istruttoria, si procede, da parte degli uffici competenti, alla produzione del provvedimento di cessazione dal servizio, nei casi previsti dalla normativa. Il sistema informativo non supporta questa fase.

Il provvedimento viene inviato agli Organi di controllo che, effettuati i controlli di propria competenza, restituiscono l'atto registrato all'Amministrazione ovvero predispongono i rilievi per il successivo inoltro all'Amministrazione stessa.

*RTI* : Enterprise Services Italia S.r.l. – Leonardo S.p.a.

#### Collocazione logica e temporale

Per quanto riguarda la collocazione logica e temporale della funzione in esame, nel contesto delle altre funzionalità del Sistema Informativo ed in relazione ai vincoli esterni, essa si colloca come funzionalità terminale della gestione del servizio attivo del dipendente e precede le funzionalità per la gestione della quiescenza e della previdenza; in questo ambito, in particolare, il trattenimento in servizio si colloca come adempimento in grado di ritardare la cessazione dal servizio dopo il limite di età previsto dalla normativa vigente.

Per quanto riguarda gli eventi che attivano la cessazione dal servizio, essa può avvenire a domanda dell'interessato ovvero d'ufficio; ulteriori informazioni da considerare sono, in particolare:

- □ il raggiungimento dei limiti di età;
- <sup>□</sup> il raggiungimento dei limiti di servizio utile;
- <sup>□</sup> il compiuto limite di aspettativa per l'infermità;
- <sup>□</sup> il verificarsi di un procedimento disciplinare o penale;
- <sup>□</sup> l'effettiva situazione di incompatibilità.

#### 1.1 Attività informatizzate sussidiarie al procedimento amministrativo

Per l'esecuzione delle fasi gli Uffici si avvalgono delle funzioni disponibili sul SIDI.

Tale automazione consente di gestire, in termini di registrazione e trattamento degli effetti, le operazioni previste dalla normativa vigente che comportano l'interruzione definitiva del rapporto di lavoro tra l'Amministrazione ed il Personale Scolastico.

In particolare, la funzione in esame ha i seguenti obiettivi:

- gestire in modo automatico le cessazioni dal servizio e l'immediata attivazione dei relativi effetti amministrativi, giuridici e contabili;
- fornire agli uffici competenti strumenti automatici di controllo dello stato dell'operazione;
- fornire prospetti a vari livelli di aggregazione dei dati relativi alle operazioni effettuate;
- aggiornare il fascicolo personale.

Particolare importanza assume, nel contesto in oggetto, "l'integrazione" informativa rispetto alle altre aree di intervento del Sistema, e la "distribuzione" delle funzioni in relazione alle competenze degli uffici interessati.

Infatti, in merito all'integrazione, le informazioni prodotte dalla gestione delle cessazioni attivano automaticamente le funzionalità, che, nei rispettivi contesti, gestiscono gli effetti conseguenti sul posto, sulla carriera, sulla quiescenza e sulla previdenza.

Inoltre, va sottolineata la stretta correlazione esistente tra le funzionalità in esame e le procedure dell'area amministrativa che aggiornano le disponibilità (in organico di diritto o di fatto) e gestiscono le conseguenti operazioni finalizzate a garantire l'erogazione del servizio scolastico.

*RTI* : Enterprise Services Italia S.r.l. – Leonardo S.p.a.

# 2 OPERAZIONI AMMINISTRATIVE

N. A.

# 3 ARTICOLAZIONE IN FUNZIONI ELEMENTARI E MODALITÀ DI ATTIVAZIONE

| Funzione<br>Elementare                                   | Tipo di<br>elaborazione | Percorso di<br>attivazione                                                              | Livello di utenza        |
|----------------------------------------------------------|-------------------------|-----------------------------------------------------------------------------------------|--------------------------|
| Abilitare/Disabilitare Utente Scuola                     | In linea                | Fascicolo Personale<br>Scuola => Gestione<br>Cessazioni                                 | USR, UST                 |
| Acquisire Cessazione                                     | In linea                | Fascicolo Personale<br>Scuola => Gestione<br>Cessazioni                                 | USR, UST, Scuole         |
| Rettificare Cessazione                                   | In linea                | Fascicolo Personale<br>Scuola => Gestione<br>Cessazioni                                 | USR, UST, Scuole         |
| Cancellare Cessazione                                    | In linea                | Fascicolo Personale<br>Scuola => Gestione<br>Cessazioni                                 | USR, UST, Scuole         |
| Acquisire Part-time con diritto a pensione               | In linea                | Fascicolo Personale<br>Scuola => Gestione<br>Cessazioni                                 | USR, UST, Scuole         |
| Rettificare Part-time con diritto a pensione             | In linea                | Fascicolo Personale<br>Scuola => Gestione<br>Cessazioni                                 | USR, UST, Scuole         |
| Cancellare Part-time con diritto a pensione              | In linea                | Fascicolo Personale<br>Scuola => Gestione<br>Cessazioni                                 | USR, UST, Scuole         |
| Acquisire Trattenimento in servizio                      | In linea                | Fascicolo Personale<br>Scuola => Gestione<br>Cessazioni                                 | USR, UST, Scuole         |
| Rettificare Trattenimento in servizio                    | In linea                | Fascicolo Personale<br>Scuola => Gestione<br>Cessazioni                                 | USR, UST, Scuole         |
| Cancellare Trattenimento in servizio                     | In linea                | Fascicolo Personale<br>Scuola => Gestione<br>Cessazioni                                 | USR, UST, Scuole         |
| Rettificare Codice Cessazione                            | In linea                | Fascicolo Personale<br>Scuola => Gestione<br>Cessazioni                                 | USR, UST, Scuole         |
| Interrogare Cessazioni                                   | In linea                | Fascicolo Personale<br>Scuola => Gestione<br>Cessazioni                                 | MPI, USR, UST,<br>Scuole |
| Gestione Domande Inoltrate                               | In linea                | Personale Comparto<br>Scuola => Gestione<br>Cessazioni                                  | USR, UST, Scuole         |
|                                                          |                         |                                                                                         |                          |
| Interrogazione Domande Inoltrate<br>Dirigenti Scolastici | In linea                | Fascicolo Personale<br>Scuola => Personale<br>Comparto Scuola =><br>Gestione Cessazioni | USR                      |
|                                                          |                         |                                                                                         |                          |

| Acquisizione domanda di cessazione –    | In linea  | Polis | Utente Polis |
|-----------------------------------------|-----------|-------|--------------|
| Polis                                   | III IIIcu |       | etente i ons |
| Cancellazione domanda di cessazione –   | In linea  | Polis | Utente Polis |
| Polis                                   |           |       |              |
| Modifica domanda di cessazione – Polis  | In linea  | Polis | Utente Polis |
| Visualizzazione domanda di cessazione – | In linea  | Polis | Utente Polis |
| Polis                                   |           |       |              |
| Inoltro domanda di cessazione – Polis   | In linea  | Polis | Utente Polis |

#### 3.1 Funzione elementare: Acquisire cessazioni

La funzione consente di acquisire una cessazione per tutto il personale docente, PED, IRC e ATA.

La funzione è disponibile alle utenze USR, UST e Scuola se delegata.

La scuola è competente ad operare, se delegata, sul personale titolare, incaricato o in servizio presso una delle sue sedi di organico.

Per personale titolare su una sede afferente ad un CPIA è competente ad operare, se delegata, la segreteria scolastica del CPIA, anche interprovinciale.

#### 3.1.1 Modalità operative di acquisizione dati

Per accedere alla funzione in oggetto è necessario selezionare l'area "Fascicolo Personale Scuola => Gestione Cessazioni" e dal menù la funzionalità **Acquisire Cessazione**.

#### 3.1.2 Azioni del Sistema Informativo

Attivata la funzione dal menu il sistema informativo prospetta lo schermo di ricerca anagrafica.

Se l'utenza che sta operando è del tipo Utente USR, viene prospettato lo <u>Schermo 1</u> dove l'utente deve selezionare obbligatoriamente la provincia dalla tendina precaricata con tutte le provincie di competenza della regione dell'utenza operante.

Se l'utenza che sta operando è del tipo Utente USP o Utente Scuola, viene prospettato lo Schermo 2.

#### <u>Ricerca anagrafica</u>

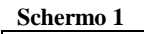

| Acquisire Ces           | sazione |  |
|-------------------------|---------|--|
| Provincia*              |         |  |
| Cognome*                |         |  |
| Nome                    |         |  |
| Data di Nascita         |         |  |
| Provincia di<br>Nascita |         |  |
|                         | Ricerca |  |

Schermo 2

| Cognome*                | UTENTE  |
|-------------------------|---------|
| Nome                    |         |
| Data di Nascita         |         |
| Provincia di<br>Nascita |         |
|                         | Ricerca |

L'utente indica le informazioni relative al:

- COGNOME (obbligatorio)
- NOME
- DATA DI NASCITA
- PROVINCIA DI NASCITA

Il *COGNOME* è obbligatorio, gli altri dati sono facoltativi, la provincia di nascita può essere selezionata dall'elenco proposto dal sistema, per i nati all'estero si può selezionare come provincia di nascita *ESTERO*.

Nel *COGNOME* e/o nel *NOME*, dopo aver indicato almeno 3 caratteri, può essere inserito il carattere "/"; in questo caso la ricerca verrà effettuata per tutti i cognomi e/o nomi che iniziano con i caratteri che precedono il carattere "/". Se non vengono indicati il *NOME* e/o la *DATA DI NASCITA* e/o la *PROVINCIA DI NASCITA*, vengono estratte tutte le posizioni che soddisfano i parametri di ricerca relative a personale di ruolo.

Se non vengono indicati il *NOME* e/o la *DATA DI NASCITA* e/o la *PROVINCIA DI NASCITA*, vengono estratte tutte le posizioni che soddisfano i parametri di ricerca relative a personale di ruolo.

Ricerca

Selezionando il tasto si avvia la ricerca del personale di ruolo che soddisfa i parametri anagrafici indicati.

Se non vengono trovate posizioni che soddisfano i parametri indicati viene emesso il seguente messaggio

• La ricerca non ha restituito nessun risultato.

Quando vengono trovate una o più posizioni viene emesso lo Schermo 3 con elencate tutte le

|                           |       | 4     | 1   |          |              | : :1 . |     | Indietro  | .1      |  | 4 - |  | 1 |
|---------------------------|-------|-------|-----|----------|--------------|--------|-----|-----------|---------|--|-----|--|---|
| ricerca anagrafica e i ta |       | tasti | per | scorrere | che, s<br>la | lista  | del | personale | trovato |  |     |  |   |
|                           | Prece | dente | 1   | S        | ucce         | ssivo  |     |           |         |  |     |  |   |

|          | ↓<br>Cognome   | Nome    | ↓↑<br>Data di<br>Nascita | Provincia.[1<br>di<br>Nascita | Codice<br>Fiscale | ↓↑<br>Tipologia<br>Personale | ↓1<br>Stato<br>Giuridico | ↓1<br>Scuola di<br>Servizio | Scuola o<br>Ambito<br>di Titolarità |
|----------|----------------|---------|--------------------------|-------------------------------|-------------------|------------------------------|--------------------------|-----------------------------|-------------------------------------|
| ٩        | UTENTE         | MANUALE | 05/09/1951               | PR                            | TNTMNL51P45B042E  | DOCENTE                      | TITOLARE<br>ORDINARIO    |                             |                                     |
| ٩        | UTENTE         | MANUALI | 08/04/1952               | GE                            | TNTMNL52D48D969K  | DOCENTE                      | TITOLARE<br>ORDINARIO    | GEEE862035                  | GEEE862035                          |
| ٩        | UTENTE         | PROVA   | 01/01/1980               | AG                            | TNTPRV80A41A089J  | INSEGNANTE<br>RELIGIONE      | TITOLARE<br>ORDINARIO    | TNEE803018                  | TNEE803018                          |
| /ista da | a 1 a 3 di 3 e | lementi |                          |                               |                   |                              | Preced                   | ente 1 Su                   | ccessivo                            |

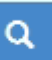

Selezionando l'icona accanto al nominativo d'interesse viene effettuato il controllo se l'utente è autorizzato ad operare sul personale selezionato.

In caso di errore viene emesso il messaggio: "UTENTE NON COMPETENTE AD OPERARE PER IL PERSONALE SELEZIONATO"

Superati i controlli di competenza viene emesso lo <u>Schermo 4</u> per la selezione della causale di cessazione da acquisire.

| Schermo 4                   |                 |                                     |  |  |  |  |
|-----------------------------|-----------------|-------------------------------------|--|--|--|--|
| Anagrafica                  |                 | Dati docente                        |  |  |  |  |
| Cognome: UTENTE             |                 | Stato Giuridico: TITOLARE ORDINARIO |  |  |  |  |
| Nome: MANUALI               |                 | Tipologia personale: DOCENTE        |  |  |  |  |
| Cod. fiscale: TNTMNL52D48D  | 969K            | Sede titolarità: GEEE862035         |  |  |  |  |
| Data di nascita: 08/04/1952 |                 | Sede servizio: GEEE862035           |  |  |  |  |
|                             |                 | Tipo ruolo: NORMALE                 |  |  |  |  |
| Operazione Giuridica        |                 |                                     |  |  |  |  |
|                             | Indietro Avanti |                                     |  |  |  |  |
|                             |                 |                                     |  |  |  |  |

|                                   | Indietro |                                                 |
|-----------------------------------|----------|-------------------------------------------------|
| Sullo schermo è presente il tasto |          | che, se selezionato, riporta allo Schermo 3 con |
| l'elenco del personale.           |          |                                                 |

Per acquisire una cessazione l'utente deve selezionare una fra le causali di cessazione proposte da sistema tra:

RTI : Enterprise Services Italia S.r.l. – Leonardo S.p.a.

- CN02 revoca della nomina in ruolo
- CN03 dispensa per mancato superamento del periodo di prova
- CS01 collocamento a riposo per raggiunti limiti di età
- CS02 risoluzione del rapporto di lavoro per inidoneità fisica permanente e assoluta
- CS03 dispensa dal servizio per incapacità o persistente insufficiente rendimento
- CS04 risoluzione del rapporto di lavoro per compiuto limite di assenza per malattia
- CS05 cessazione di diritto per assunzione in altro impiego pubblico
- CS06 destituzione dal servizio per incompatibilità
- CS07 decadenza dall'impiego
- CS08 destituzione dal servizio conseguente a procedimento disciplinare
- CS09 destituzione di diritto dal servizio
- CS10 collocamento a riposo per compimento anzianità massima o per pensione anticipata
- CS11 cessazione dal servizio per dimissioni volontarie
- CS13 cessazione per mobilità intercompartimentale
- CS14 cessazione per morte
- CS15 licenziamento con preavviso
- CS16 licenziamento senza preavviso
- CS17 passaggio ex. art. 200 del d.p.r. 3/57
- CS18 cessazione per inabilità (legge 335/95 art.2 comma 12)
- CS27 cessazione per effetto del beneficio delle disposizioni di salvaguardia

#### Avanti

e selezionare il tasto **1**, la funzione prospetta lo schermo relativo alla cessazione da acquisire (es. **schermo 5** per la cessazione CS01).

Schermo 5

Conferma acquisizione

| <b>Anagrafica</b><br>Cognome: UTENTE<br>Nome: MANUALI<br>Cod. fiscale: TNTMNL52D48D969K<br>Data di nascita: 08/04/1952 | <b>Dati docente</b><br>Stato Giuridico: TITOLARE ORDINARIO<br>Tipologia personale: DOCENTE<br>Sede titolarità: GEEE862035<br>Sede servizio: GEEE862035 |
|----------------------------------------------------------------------------------------------------|----------------------------------------------------------------------------------------------------|
| Operazione Giuridica: CS01 - COLLOCAMENTO A RIPOSO PER RA                                                              | Tipo ruolo: NORMALE<br>GGIUNTI LIMITI DI ETA'                                                                                                    |
| Data di decorrenza dell'operazione giuridica*                                                                          |                                                                                                    |
|                                                                                                    | □ Cessazione d'ufficio                                                                                                    |
| Data di presentazione della domanda                                                                                    |                                                                                                    |
| Data di accettazione della domanda                                                                                     |                                                                                                    |
| Data ritenuta in conto entrata tesoro                                                                                  |                                                                                                    |
| Numero iscrizione R.T.S.                                                                                               |                                                                                                    |
|                                                                                                    | Indietro Conferma acquisizione                                                                                                    |

Indietro

Sullo schermo è presente il tasto che, se selezionato, riporta allo <u>Schermo 3</u> con l'elenco del personale.

Per acquisire la cessazione l'utente deve valorizzare i dati della operazione giuridica che si sta

acquisendo e confermare l'acquisizione selezionando il tasto

Se confermata l'acquisizione della cessazione la funzione controlla che:

- La data di decorrenza dell'operazione giuridica sia sempre valorizzata.
- La data di decorrenza rientri nel periodo in cui il personale è di ruolo
- Per il codice CS01 la data di decorrenza coincida con la data inizio di un anno scolastico e tale data deve essere minore o uguale all'inizio dell'anno scolastico di diritto in corso di definizione.
- Per il codici CS02, CS03, CS04, CS06, CS07, CS08, CS09, CS14, CS15, CS16 e CS17 la data di decorrenza della operazione giuridica sia minore della data corrente.
- Per i codici CS05 e CS13 la data di decorrenza sia minore o uguale all'inizio dell'anno scolastico di diritto in corso di definizione.
- Per i codici CS08 e CS09 la data di decorrenza dell'operazione giuridica sia minore od uguale al 31/8/2017;
- Per i codici CS15 e CS16 la data di decorrenza sia maggiore dell'08/05/2001 per il personale DOC, PED e IRC e maggiore del 31/07/1995 per il personale ATA

- Se selezionata l'indicazione che si tratta di cessazione d'ufficio non sia valorizzata la data di presentazione domanda (Presente solo per il codici CS01, CS02, CS03, CS04, CS05, CS06, CS07, CS08, CS09, CS13, CS14, CS15, CS16 e CS17)
- Se valorizzata la data di presentazione della domanda sia compresa nell'intervallo definito in ogni anno scolastico per le operazioni di presentazione domanda di cessazione
- La data di presentazione della domanda sia sempre valorizzata per il codice di cessazione CS11
- La data di accettazione della domanda, per il codice di cessazione CS10, sia indicata solo se valorizzata la data di presentazione della domanda
- Per il codice CS18 la data di decorrenza dell'operazione giuridica sia minore della data di sistema e non antecedente al 01/01/1996
- Per il codice CS27 la decorrenza può cadere in un qualsiasi giorno purchè successivo al 22/10/2014

La funzionalità verifica che non siano presenti operazioni giuridiche successive alla data di decorrenza della cessazione, in caso contrario emette il messaggio

Impossibile salvare la cessazione, esistono operazioni successive

La funzionalità verifica che non siano in corso le procedure di mobilità per la tipologia personale e per i docenti per l'ordine scuola di titolarità, in caso contrario blocca l'acquisizione segnalando lo stato della mobilità.

Nel caso in cui i controlli elencati non siano superati la funzione prospetta un messaggio esplicativo dell'errore trovato.

Quando tutti i controlli sono andati a buon fine la cessazione viene acquisita.

#### 3.2 Funzione elementare: Aggiornare cessazioni

La funzione consente di aggiornare i dati di una cessazione acquisita a sistema per tutto il personale.

La funzione è disponibile alle utenze USR, UST e Scuola se delegata

#### 3.2.1 Modalità operative di acquisizione dati

Per accedere alla funzione in oggetto è necessario selezionare l'area "Fascicolo Personale Scuola => Gestione Cessazioni" e dal menù la funzionalità **Aggiornare Cessazione**.

#### 3.2.2 Azioni del Sistema Informativo

Attivata la funzione dal menu il sistema informativo prospetta lo schermo di ricerca anagrafica.

Gli schermi di ricerca della posizione da rettificare sono analoghi a quelli della funzione di acquisizione a cui si rimanda per i layout e i controlli, l'unica variante è data dal fatto che vengono cercate solo le posizioni di personale con cessazione.

Selezionata la posizione anagrafica di interesse viene visualizzato lo schermo con tutti i dati dell'ultima cessazione del personale selezionato.

Conferma rettifica

L'utente può modificare i dati e selezionare il tasto

I vincoli e i controlli sono i medesimi dell'acquisizione cessazione cui si rimanda.

La data di decorrenza della cessazione così come la data di presentazione della domanda, sono modificabili solo per cessazioni acquisite da SIDI e non per cessazioni acquisite tramite la funzione:

Gestione Domande di Cessazione Inoltrate (Convalida)

#### 3.3 Funzione elementare: Cancellare cessazioni

La funzione consente di cancellare i dati di una cessazione acquisita a sistema per tutto il personale.

La funzione è disponibile alle utenze USR, UST e Scuola.

#### 3.3.1 Modalità operative di acquisizione dati

Per accedere alla funzione in oggetto è necessario selezionare l'area "Fascicolo Personale Scuola => Gestione Cessazioni" e dal menù la funzionalità **Cancellare.** 

#### 3.3.2 Azioni del Sistema Informativo

Attivata la funzione dal menu il sistema informativo prospetta lo schermo di ricerca anagrafica.

Gli schermi di ricerca della posizione da cancellare sono analoghi a quelli della funzione di acquisizione a cui si rimanda per i layout e i controlli, l'unica variante è data dal fatto che vengono cercate solo le posizioni di personale con cessazione.

Selezionata la posizione anagrafica di interesse viene visualizzato lo schermo con tutti i dati dell'ultima cessazione del personale selezionato non modificabili.

Nel caso in cui la sede di titolarità o di servizio, per i titolari su sede, non sia più vigente alla data di annullamento della cessazione, viene prospettato sullo schermo il campo (es: <u>schermo</u> <u>6</u> cancellazione di una cessazione CS01):

in cui deve essere inserito il codice della sede dove sarà titolare e in servizio il personale a cui si sta cancellando la cessazione.

Quando si conferma la cancellazione della cessazione la funzione verifica che la scuola indicata sia sede di organico per il personale in esame nell'anno di diritto in corso.

Analogamente nel caso in cui, per docenti titolari su ambito, l'annullamento della cessazione avvenga in data antecedente alla fine dell'incarico presente a sistema prima dell'annullamento stesso e la sede dell'incarico da riaprire non sia più vigente viene prospettato sullo schermo il campo Codice sede di incarico per l'acquisizione della sede dell'incarico residuale. L'utente può inserire un codice sede per l'organico per il personale docente e il sistema verifica che sia sede per l'organico per il personale in esame nell'anno di diritto in corso e che appartenga all'ambito di titolarità. Nel caso in cui l'utente prosegua le operazioni senza indicare il codice sede, non viene riaperto l'incarico e il docente risulterà titolare su ambito senza incarico assegnato.

| Schermo 6                                            |                                 |
|------------------------------------------------------|---------------------------------|
| Anagrafica                                           | Dati docente                    |
| Cognome: UTENTE                                      | Stato Giuridico: PERS. CESSATO  |
| Nome: MANUALE                                        | Tipologia personale: DOCENTE    |
| Cod. fiscale: TNTMNL51P45B042E                       | Tipo ruolo: NORMALE             |
| Data di nascita: 05/09/1951                          |                                 |
| Operazione Giuridica: CS01 - COLLOCAMENTO A RIPOSO F | PER RAGGIUNTI LIMITI DI ETA'    |
| Data di decorrenza dell'operazione giuridica*        | 01/09/2016                      |
|                                                      |                                 |
|                                                      | Cessazione d'ufficio            |
| Data di presentazione della domanda                  |                                 |
| Data di accettazione della domanda                   |                                 |
| Data site anta in anata saturta tanana               |                                 |
| Data ritenuta in conto entrata tesoro                |                                 |
| Numero iscrizione R.T.S.                             |                                 |
| Codice sede della titolarita'                        |                                 |
|                                                      |                                 |
|                                                      | Indietro Conferma cancellazione |

L'utente deve esprimere la volontà di cancellare la cessazione selezionando il tasto Conferma cancellazione

Il sistema richiede una ulteriore conferma della volontà di cancellare la cessazione in esame

| cancellazione                                                                                                    | ×        |
|----------------------------------------------------------------------------------------------------|----------|
| Sicuro di voler cancellare la cessazione?                                                                                                    |          |
| Chiudi Conferm                                                                                                    | a        |
| Se viene selezionato il tasto<br>cancellare.<br>Se viene selezionato il tasto<br>Conferma<br>si procede con la cancellazione della cessazione. | zione da |

#### 3.4 Funzione elementare: Acquisire part-time con diritto a pensione

La funzione consente di acquisire una cessazione con diritto a part-time per tutto il personale docente, PED, IRC e ATA.

La funzione è disponibile alle utenze USR, UST e Scuola delegata

#### 3.4.1 Modalità operative di acquisizione dati

Per accedere alla funzione in oggetto è necessario selezionare l'area "Fascicolo Personale Scuola => Gestione Cessazioni" e dal menù la funzionalità Acquisire Part-time con diritto a pensione.

#### 3.4.2 Azioni del Sistema Informativo

Attivata la funzione dal menu il sistema informativo prospetta lo schermo di ricerca anagrafica.

Gli schermi di ricerca della posizione anagrafica rettificare sono analoghi a quelli della funzione di acquisizione cessazione a cui si rimanda per i layout e i controlli.

Per acquisire un part-time con diritto a pensione l'utente deve selezionare la causale di cessazione:

• RP03 – Part-time con contestuale trattamento di quiescenza

|                        | Avanti |                                                                      |
|------------------------|--------|----------------------------------------------------------------------|
| e selezionare il tasto |        | , la funzione prospetta lo <u>schermo 7</u> relativo alla cessazione |
| da acquisire.          |        |                                                                      |

| Schermo 7                                           |                                     |
|-----------------------------------------------------|-------------------------------------|
| Anagrafica                                          | Dati docente                        |
| Cognome: UTENTE                                     | Stato Giuridico: TITOLARE ORDINARIO |
| Nome: MANUALE                                       | Tipologia personale: DOCENTE        |
| Cod. fiscale: TNTMNL51P45B042E                      | Tipo ruolo: NORMALE                 |
| Data di nascita: 05/09/1951                         |                                     |
| Operazione Giuridica: RP03 - PART-TIME CON CONTESTU | IALE TRATTAMENTO DI QUIESCENZA      |
| Data di decorrenza dell'operazione giuridica*       |                                     |
| Data di presentazione della domanda*                |                                     |
| Data di accettazione della domanda                  |                                     |
| Numero ore settimanali*                             |                                     |
| Tipo part-time*                                     | •                                   |
| Data ritenuta in conto entrata tesoro               |                                     |
| Numero iscrizione R.T.S.                            |                                     |
|                                                     | Indietro Conferma acquisizione      |

Sullo schermo è presente il tasto Indietro che, se selezionato, riporta allo Schermo 3 con l'elenco del personale.

Per acquisire la cessazione l'utente deve valorizzare i dati della operazione giuridica che si sta

Conferma acquisizione

acquisendo e confermare l'acquisizione selezionando il tasto

*RTI* : Enterprise Services Italia S.r.l. – Leonardo S.p.a.

Se confermata l'acquisizione della cessazione la funzione controlla che:

- La data di decorrenza dell'operazione giuridica sia sempre valorizzata.
- La data di decorrenza rientri nel periodo in cui il personale è di ruolo
- La data di decorrenza coincida con la data inizio di un anno scolastico e tale data deve essere minore o uguale all'inizio dell'anno scolastico di diritto in corso di definizione.
- La data di presentazione della domanda sia compresa nell'intervallo definito in ogni anno scolastico per le operazioni di presentazione domanda di part-time
- Le ore settimanali siano valorizzate e siano minori dell'orario previsto per la tipologia personale in esame e, in caso di docenti, del grado di istruzione in esame.
- La tipologia di Part-time sia selezionata.

Nel caso in cui i controlli elencati non siano superati la funzione prospetta un messaggio esplicativo dell'errore trovato.

Quando tutti i controlli sono andati a buon fine il part-time viene acquisito.

#### 3.5 Funzione elementare: Aggiornare part-time con diritto a pensione

La funzione consente di aggiornare i dati di una cessazione, con contestuale part-time, acquisita a sistema per tutto il personale.

La funzione è disponibile alle utenze USR, UST e Scuola se delegata

#### 3.5.1 Modalità operative di acquisizione dati

Per accedere alla funzione in oggetto è necessario selezionare l'area "Fascicolo Personale Scuola => Gestione Cessazioni" e dal menù la funzionalità **Aggiornare part-time con diritto a pensione.** 

#### 3.5.2 Azioni del Sistema Informativo

Attivata la funzione dal menu il sistema informativo prospetta lo schermo di ricerca anagrafica.

Gli schermi di ricerca della posizione da rettificare sono analoghi a quelli della funzione di acquisizione a cui si rimanda per i layout e i controlli, l'unica variante è data dal fatto che vengono cercate solo le posizioni di personale con part-time con diritto a pensione.

Selezionata la posizione anagrafica di interesse viene visualizzato lo schermo con tutti i dati dell'ultimo part-time con diritto a pensione del personale selezionato.

L'utente può modificare i dati e selezionare il tasto

I vincoli e i controlli sono i medesimi dell'acquisizione cessazione a cui si rimanda.

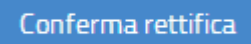

#### 3.6 Funzione elementare: Cancellare part-time con diritto a pensione

La funzione consente di cancellare i dati di una cessazione acquisita a sistema per tutto il personale.

La funzione è disponibile alle utenze USR, UST e Scuola se delegata.

#### 3.6.1 Modalità operative di acquisizione dati

Per accedere alla funzione in oggetto è necessario selezionare l'area "Fascicolo Personale Scuola => Gestione Cessazioni" e dal menù la funzionalità **Cancellare part-time con diritto a pensione.** 

#### 3.6.2 Azioni del Sistema Informativo

Attivata la funzione dal menu il sistema informativo prospetta lo schermo di ricerca anagrafica.

Gli schermi di ricerca della posizione da cancellare sono analoghi a quelli della funzione di acquisizione a cui si rimanda per i layout e i controlli, l'unica variante è data dal fatto che vengono cercate solo le posizioni di personale con part-time con diritto a pensione.

Selezionata la posizione anagrafica di interesse viene visualizzato lo schermo con tutti i dati dell'ultimo part-time con diritto a pensione del personale selezionato non modificabili.

L'utente deve esprimere la volontà di cancellare la cessazione selezionando il tasto

Conferma cancellazione

Il sistema richiede una ulteriore conferma della volontà di cancellare la cessazione in esame

| cancellazione                             | ×               |
|-------------------------------------------|-----------------|
| Sicuro di voler cancellare la cessazione? |                 |
|                                           | Chiudi Conferma |

| Se viene selezionato il tasto cancellare. | Chiudi | viene riprospettato lo schermo con i dati della cessazione da |
|-------------------------------------------|--------|---------------------------------------------------------------|
| ĺ                                         | C      |                                                               |

|                               | Contenna |                              |                      |
|-------------------------------|----------|------------------------------|----------------------|
| Se viene selezionato il tasto | si       | i procede con la cancellazio | ne della cessazione. |

Nel caso in cui la sede di titolarità o di servizio, per i titolari su sede, non sia più vigente alla data di annullamento della cessazione, viene prospettato sullo schermo il campo:

|  | Codice sede della titolarita' |  |
|--|-------------------------------|--|
|--|-------------------------------|--|

in cui deve essere inserito il codice della sede dove sarà titolare e in servizio il personale a cui si sta cancellando la cessazione.

| RTI : Enterprise Services Italia S.r.l. – Leonardo S.p.a. |  |
|-----------------------------------------------------------|--|
| Use Esterne / Non Diservete                               |  |

Quando si conferma la cancellazione della cessazione la funzione verifica che la scuola indicata sia sede di organico per il personale in esame nell'anno di diritto in corso.

Analogamente nel caso in cui, per docenti titolari su ambito, l'annullamento della cessazione avvenga in data antecedente alla fine dell'incarico presente a sistema prima dell'annullamento stesso e la sede dell'incarico da riaprire non sia più vigente viene prospettato sullo schermo il campo Codice sede di incarico per l'acquisizione della sede dell'incarico residuale. L'utente può inserire un codice sede per l'organico per il personale docente e il sistema verifica che sia sede per l'organico per il personale in esame nell'anno di diritto in corso e che appartenga all'ambito di titolarità. Nel caso in cui l'utente prosegua le operazioni senza indicare il codice sede, non viene riaperto l'incarico e il docente risulterà titolare su ambito senza incarico assegnato.

#### 3.7 Funzione elementare: Acquisire Trattenimento in servizio

La funzione consente di acquisire un trattenimento in servizio per tutto il personale docente, PED, IRC e ATA.

La funzione è disponibile alle utenze USR, UST e Scuola se delegata

#### 3.7.1 Modalità operative di acquisizione dati

Per accedere alla funzione in oggetto è necessario selezionare l'area "Fascicolo Personale Scuola => Gestione Cessazioni" e dal menù la funzionalità **Acquisire Trattenimento in servizio.** 

#### 3.7.2 Azioni del Sistema Informativo

Attivata la funzione dal menu il sistema informativo prospetta lo schermo di ricerca anagrafica.

Gli schermi di ricerca della posizione anagrafica rettificare sono analoghi a quelli della funzione di acquisizione cessazione a cui si rimanda per i layout e i controlli.

Per acquisire un trattenimento in servizio l'utente deve selezionare la causale di cessazione tra quelle proposte:

- CS12 Trattenimento in servizio oltre limiti di età
- CS26 Trattenimento in servizio fino al 70° anno di età •

Avanti , la funzione prospetta lo schermo relativo alla cessazione da e selezionare il tasto acquisire (es: lo schermo schermo 8).

(Consultare la tabella allegata "Elenco dei codici e relative descrizioni delle cessazioni" in cui per ogni codice è riportata la tipologia di personale a cui può essere applicato)

| Schermo 8                                     |                                     |
|-----------------------------------------------|-------------------------------------|
| Anagrafica                                    | Dati docente                        |
| Cognome: UTENTE                               | Stato Giuridico: TITOLARE ORDINARIO |
| Nome: MANUALE                                 | Tipologia personale: DOCENTE        |
| Cod. fiscale: TNTMNL51P45B042E                | Tipo ruolo: NORMALE                 |
| Data di nascita: 05/09/1951                   |                                     |
| Operazione Giuridica: CS12 - TRATTENIMENTO IN | I SERVIZIO OLTRE LIMITI D'ETA'      |
| Data di decorrenza dell'operazione giuridica* |                                     |
| Data di presentazione della domanda*          |                                     |
| Data di accettazione della domanda            |                                     |
| Data di fine dell'operazione giuridica*       |                                     |
|                                               | Indietro Conferma acquisizione      |

Indietro

Sullo schermo è presente il tasto l'elenco del personale.

che, se selezionato, riporta allo Schermo 3 con

Per acquisire la cessazione l'utente deve valorizzare i dati della operazione giuridica che si sta

Conferma acquisizione

acquisendo e confermare l'acquisizione selezionando il tasto

Se confermata l'acquisizione del trattenimento in servizio la funzione controlla che:

- La data di decorrenza dell'operazione giuridica sia sempre valorizzata.
- La data di decorrenza rientri nel periodo in cui il personale è di ruolo
- La data di decorrenza coincida con la data inizio di un anno scolastico e tale data deve essere minore o uguale all'inizio dell'anno scolastico di diritto in corso di definizione.
- La data di decorrenza coincida con la data inizio dell'anno scolastico 2005 per il codice CS26.
- La data di presentazione della domanda sia valorizzata e sia compresa nell'intervallo definito in ogni anno scolastico per le operazioni di presentazione domanda
- La data fine dell'operazione giuridica sia sempre valorizzata e deve coincidere con la fine di un anno scolastico.
- La data fine sia maggiore della data di decorrenza.
- Se si acquisisce codice CS26, deve essere stato acquisito un CS12 con data fine contigua alla decorrenza del CS26

Nel caso in cui i controlli elencati non siano superati la funzione prospetta un messaggio esplicativo dell'errore trovato.

Quando tutti i controlli sono andati a buon fine il part-time viene acquisito.

#### 3.8 Funzione elementare: Aggiornare Trattenimento in servizio

La funzione consente di aggiornare i dati di un trattenimento in servizio acquisito a sistema per tutto il personale.

La funzione è disponibile alle utenze USR, UST e Scuola se delegata

#### 3.8.1 Modalità operative di acquisizione dati

Per accedere alla funzione in oggetto è necessario selezionare l'area "Fascicolo Personale Scuola => Gestione Cessazioni" e dal menù la funzionalità **Aggiornare Trattenimento in servizio.** 

#### 3.8.2 Azioni del Sistema Informativo

Attivata la funzione dal menu il sistema informativo prospetta lo schermo di ricerca anagrafica.

Gli schermi di ricerca della posizione da rettificare sono analoghi a quelli della funzione di acquisizione a cui si rimanda per i layout e i controlli, l'unica variante è data dal fatto che vengono cercate solo le posizioni di personale con trattenimento in servizio.

Selezionata la posizione anagrafica di interesse viene visualizzato lo schermo con tutti i dati dell'ultimo trattenimento in servizio del personale selezionato.

L'utente può modificare i dati e selezionare il tasto

I vincoli e i controlli sono i medesimi dell'acquisizione cessazione cui si rimanda.

Conferma rettifica

#### 3.9 Funzione elementare: Cancellare Trattenimento in servizio

La funzione consente di cancellare i dati di un trattenimento in servizio acquisito a sistema per tutto il personale.

La funzione è disponibile alle utenze USR, UST e Scuola se delegata.

#### 3.9.1 Modalità operative di acquisizione dati

Per accedere alla funzione in oggetto è necessario selezionare l'area "Fascicolo Personale Scuola => Gestione Cessazioni" e dal menù la funzionalità **Cancellare Trattenimento in** servizio.

#### 3.9.2 Azioni del Sistema Informativo

Attivata la funzione dal menu il sistema informativo prospetta lo schermo di ricerca anagrafica.

Gli schermi di ricerca della posizione da cancellare sono analoghi a quelli della funzione di acquisizione a cui si rimanda per i layout e i controlli, l'unica variante è data dal fatto che vengono cercate solo le posizioni di personale con trattenimento in servizio.

Selezionata la posizione anagrafica di interesse viene visualizzato lo schermo con tutti i dati dell'ultimo trattenimento in servizio del personale selezionato non modificabili.

L'utente deve esprimere la volontà di cancellare il trattenimento in servizio selezionando il

|       | Conferma cancellazione |  |
|-------|------------------------|--|
| tacto |                        |  |
| lasio |                        |  |

Il sistema richiede una ulteriore conferma della volontà di cancellare il trattenimento in servizio in esame

| cancellazione                             | ×               |
|-------------------------------------------|-----------------|
| Sicuro di voler cancellare la cessazione? |                 |
|                                           | Chiudi Conferma |

| Se viene selezionato il tasto servizio da cancellare. | Chiudi vier | ne riprospettato lo schermo con i dati del trattenimento in |
|-------------------------------------------------------|-------------|-------------------------------------------------------------|
|                                                       | Conferma    |                                                             |

Se viene selezionato il tasto Conferma si procede con la cancellazione del trattenimento in servizio.

#### 3.10 Funzione elementare: Rettificare codice cessazione

La funzione consente di modificare il solo codice di cessazione per tutto il personale docente, PED, IRC e ATA.

La funzione è disponibile alle utenze USR, UST e Scuola se delegata.

#### 3.10.1 Modalità operative di acquisizione dati

Per accedere alla funzione in oggetto è necessario selezionare l'area "Fascicolo Personale Scuola => Gestione Cessazioni" e dal menù la funzionalità **Rettificare codice cessazione.** 

#### 3.10.2 Azioni del Sistema Informativo

Attivata la funzione dal menu il sistema informativo prospetta lo schermo di ricerca anagrafica.

Gli schermi di ricerca della posizione da rettificare sono analoghi a quelli della funzione di acquisizione a cui si rimanda per i layout e i controlli, l'unica variante è data dal fatto che vengono cercate solo le posizioni di personale cessato con codice cessazione CS01, CS10 o CS11.

Selezionata la posizione anagrafica di interesse viene visualizzato lo schermo con tutti i dati dell'ultima cessazione del personale selezionato la funzione prospetta lo schermo relativo alla cessazione da rettificare (**schermo 9**) dove si può scegliere la causale di cessazione da modificare, è possibile la modifica solo tra CS01, CS10 e CS11, ed eventualmente modificare le informazioni relative alla data di presentazione domanda, di accettazione domanda e se si tratta di cessazione d'ufficio.

| Schermo 9                                         |                                                           |  |
|---------------------------------------------------|-----------------------------------------------------------|--|
| Anagrafica                                        | Dati docente                                              |  |
| Cognome: UTENTE                                   | Stato Giuridico: PERS. CESSATO                            |  |
| Nome: MANUALE                                     | Tipologia personale: DOCENTE                              |  |
| Cod. fiscale: TNTMNL51P45B042E                    | Tipo ruolo: NORMALE                                       |  |
| Data di nascita: 05/09/1951                       |                                                           |  |
| Operazione Giuridica: CS01 - COLLOCAMENTO A RIPOS | O PER RAGGIUNTI LIMITI DI ETA'                            |  |
| Modifica Operazione Giuridica*                    | CS01 - COLLOCAMENTO A RIPOSO PER RAGGIUNTI LIMITI DI ETA' |  |
| Data di decorrenza dell'operazione giuridica*     | 01/09/2016                                                |  |
|                                                   | Cessazione d'ufficio                                      |  |
| Data di presentazione della domanda               |                                                           |  |
| Data di accettazione della domanda                |                                                           |  |
| Data ritenuta in conto entrata tesoro             |                                                           |  |
| Numero iscrizione R.T.S.                          |                                                           |  |
|                                                   | Indietro Conferma rettifica                               |  |

*RTI* : Enterprise Services Italia S.r.l. – Leonardo S.p.a.

Per acquisire la rettifica della cessazione l'utente deve valorizzare i dati e confermare la rettifica selezionando il tasto

Quando tutti i controlli sono andati a buon fine la cessazione viene rettificata.

#### 3.11 Funzione elementare: Interrogare Cessazioni

La funzione consente di interrogare i dati di una cessazione acquisita a sistema per tutto il personale.

La funzione è disponibile alle utenze MPI Consultazione, USR, UST e Scuola.

Le istituzioni scolastiche possono interrogare i dati del personale scolastico (ATA, PED e IRC) con ultima titolarità presso una delle sue sedi di organico;

Gli UST possono interrogare i dati del personale scolastico (ATA, PED e IRC) con ultima titolarità solo sulla propria provincia di competenza,;

Gli USR possono interrogare i dati per il personale scolastico (ATA, PED e IRC) con ultima titolarità sulla propria regione di competenza;

L'amministrazione centrale può interrogare i dati per il personale scolastico (ATA, PED e IRC) su tutto il territorio nazionale

#### 3.11.1 Modalità operative di acquisizione dati

Per accedere alla funzione in oggetto è necessario selezionare l'area "Fascicolo Personale Scuola => Gestione Cessazioni" e dal menù la funzionalità **Interrogare Cessazioni**.

#### 3.11.2 Azioni del Sistema Informativo.

Attivata la funzione dal menu il sistema informativo prospetta lo schermo di selezione della tipo interrogazione.

| Schermo 10          |        |  |
|---------------------|--------|--|
| Tipo Interrogazione |        |  |
|                     | Avanti |  |

Deve essere selezionato un tipo interrogazione tra quelle proposte:

- interrogazione docenti cessati in corso d'anno
- interrogazione personale scolastico (ATA, PED E IRC) cessati in corso d'anno
- interrogazione docenti cessati al 1° settembre
- interrogazione personale scolastico (ATA, IRC, PED) cessati al 1° settembre
- interrogazione docenti che raggiungono il limite di età pensionabile
- interrogazione personale scolastico (ATA, IRC, PED) che raggiunge il limite di età pensionabile

*RTI* : Enterprise Services Italia S.r.l. – Leonardo S.p.a. Uso Esterno / Non Riservato

- interrogazione docenti con il trattenimento in servizio in scadenza
- interrogazione personale scolastico (ATA, IRC, PED) con il trattenimento in servizio in scadenza
- interrogazione delle cessazioni cancellate
- interrogazione docenti in part-time con diritto a pensione
- interrogazione personale scolastico (ATA, IRC, PED) in part-time con diritto a pensione

Avanti

e selezionare il tasto per attivare l'interrogazione selezionata.

#### Interrogazione docenti cessati in corso d'anno

Accedendo alla funzionalità viene proposto uno schermo con i seguenti campi:

- regione di interesse, obbligatoria selezionabile da tendina proposta dal sistema (presente solo per utente MPI Consultazione)
- provincia di interesse, obbligatoria selezionabile da tendina proposta da sistema (presente solo per utente USR e MPI Consultazione)
- anno scolastico di interesse obbligatorio
- ordine scuola di interesse, obbligatorio, selezionabile da tendina proposta da sistema con i seguenti valori:
  - AA infanzia
  - EE primaria
  - MM secondaria primo grado
  - SS secondaria secondo grado
- Causale di cessazione, facoltativo, selezionabile da tendina proposta dal sistema con i seguenti valori:
  - CS01 collocamento a riposo per raggiunti limiti di età
  - CS02 risoluzione del rapporto di lavoro per inidoneità fisica permanente e assoluta
  - CS03 dispensa dal servizio per incapacità o persistente insufficiente rendimento
  - CS04 risoluzione del rapporto di lavoro per compiuto limite di assenza per malattia
  - CS05 cessazione di diritto per assunzione in altro impiego pubblico
  - CS06 destituzione dal servizio per incompatibilità
  - CS07 decadenza dall'impiego
  - CS08 destituzione dal servizio conseguente a procedimento disciplinare
  - CS09 destituzione di diritto dal servizio

*RTI* : Enterprise Services Italia S.r.l. – Leonardo S.p.a.

- CS13 cessazione per mobilità intercompartimentale
- CS14 cessazione per morte
- CS15 licenziamento con preavviso
- CS16 licenziamento senza preavviso
- CS17 passaggio ex. art. 200 del d.p.r. 3/57

Indietro

• CS18 - cessazione per inabilità (legge 335/95 art.2 comma 12)

Avanti

- CS10 collocamento a riposo per compimento anzianità massima o per pensione anticipata
- CS11 cessazione dal servizio per dimissioni volontarie
- CS27 cessazione per effetto del beneficio delle disposizioni di salvaguardia

Inoltre sono presenti i tasti

Indietro

Se selezionato

□ la funzione riprospetta lo schermo di selezione interrogazione.

Se selezionato la funzione controlla che siano stati indicati i parametri di ricerca obbligatori e che sia indicato un anno scolastico gestito dal sistema, se tutti i controlli sono andati a buon fine, prospetta uno schermo con il risultato dell'interrogazione con i dati estratti secondo i parametri selezionati.

Vengono visualizzate il numero di posizioni trovate, la regione e la provincia e, se opera l'istituzione scolastica codice scuola e denominazione e, per ogni posizione, le seguenti informazioni:

- Estremi anagrafici (cognome, nome, data e sigla provincia di nascita)
- Codice fiscale
- Causale di cessazione
- Data di decorrenza della cessazione
- Cessazione d'ufficio
- Data di presentazione domanda
- Sede o ambito di ultima titolarità
- Sede di ultimo servizio od eventuale sede di ultimo incarico triennale
- Ordine scuola
- Tipo posto
- Classe di concorso (solo per personale docente della scuola secondaria)

Indietro

Inoltre sono presenti i tasti

Stampa

RTI : Enterprise Services Italia S.r.l. – Leonardo S.p.a.

Indietro

Se selezionato la funzione riprospetta lo schermo di selezione parametri per l'interrogazione.

Stampa

Se selezionato la funzione permette l'esportazione in formato excel dei dati prospettati con evidenza dei criteri selezionati.

#### Interrogazione personale scolastico (ATA, PED e IRC) cessati in corso d'anno

Accedendo alla funzionalità viene proposto uno schermo con i seguenti campi:

- regione di interesse, obbligatoria selezionabile da tendina proposta dal sistema (presente solo per utente MPI Consultazione)
- provincia di interesse, obbligatoria selezionabile da tendina proposta da sistema (presente solo per utente USR e MPI Consultazione)
- anno scolastico di interesse obbligatorio
- Causale di cessazione, facoltativo, selezionabile da tendina proposta dal sistema con i seguenti valori:
  - CS01 collocamento a riposo per raggiunti limiti di età
  - CS02 risoluzione del rapporto di lavoro per inidoneità fisica permanente e assoluta
  - CS03 dispensa dal servizio per incapacità o persistente insufficiente rendimento
  - CS04 risoluzione del rapporto di lavoro per compiuto limite di assenza per malattia
  - CS05 cessazione di diritto per assunzione in altro impiego pubblico
  - CS06 destituzione dal servizio per incompatibilità
  - CS07 decadenza dall'impiego
  - CS08 destituzione dal servizio conseguente a procedimento disciplinare
  - CS09 destituzione di diritto dal servizio
  - CS13 cessazione per mobilità intercompartimentale
  - CS14 cessazione per morte
  - CS15 licenziamento con preavviso
  - CS16 licenziamento senza preavviso
  - CS17 passaggio ex. art. 200 del d.p.r. 3/57
  - CS18 cessazione per inabilità (legge 335/95 art.2 comma 12)
  - CS10 collocamento a riposo per compimento anzianità massima o per pensione anticipata
  - CS11 cessazione dal servizio per dimissioni volontarie
  - CS27 cessazione per effetto del beneficio delle disposizioni di salvaguardia
- Tipologia di personale obbligatorio, selezionabile da tendina proposta da sistema con i seguenti valori:
  - ATA
  - IRC
  - PED

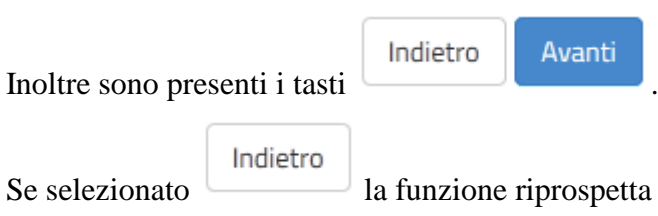

la funzione riprospetta lo schermo di selezione interrogazione.

Se selezionato la funzione controlla che siano stati indicati i parametri di ricerca obbligatori e che sia indicato un anno scolastico gestito dal sistema, se tutti i controlli sono andati a buon fine, prospetta uno schermo con il risultato dell'interrogazione con i dati estratti secondo i parametri selezionati.

Vengono visualizzate il numero di posizioni trovate, la regione e la provincia e, se opera l'istituzione scolastica codice scuola e denominazione e, per ogni posizione, le seguenti informazioni:

- Estremi anagrafici (cognome, nome, data e sigla provincia di nascita)
- Codice fiscale
- Causale di cessazione
- Data di decorrenza della cessazione
- Cessazione d'ufficio
- Data di presentazione domanda
- Sede di ultima titolarità
- Sede di ultimo servizio
- Tipo ruolo solo per IRC
- Profilo professionale solo per personale ATA

Indietro Stampa

Inoltre sono presenti i tasti

#### Indietro

Se selezionato la funzione riprospetta lo schermo di selezione parametri per l'interrogazione.

#### Stampa

Se selezionato la funzione permette l'esportazione in formato excel dei dati prospettati con evidenza dei criteri selezionati.

#### Interrogazione docenti cessati al 1° settembre

Accedendo alla funzionalità viene proposto uno schermo con i seguenti campi:

- regione di interesse, obbligatoria selezionabile da tendina proposta dal sistema (presente solo per utente MPI Consultazione)
- provincia di interesse, obbligatoria selezionabile da tendina proposta da sistema (presente solo per utente USR e MPI Consultazione)
- anno scolastico di interesse obbligatorio
- ordine scuola di interesse, obbligatorio, selezionabile da tendina proposta da sistema con i seguenti valori:
  - AA infanzia
  - EE primaria
  - MM secondaria primo grado
  - SS secondaria secondo grado •
- Causale di cessazione, facoltativo, selezionabile da tendina proposta dal sistema con i seguenti valori:
  - CS01 collocamento a riposo per raggiunti limiti di età
  - CS10 risoluzione del rapporto di lavoro per inidoneità fisica permanente e assoluta
  - CS11 dispensa dal servizio per incapacità o persistente insufficiente rendimento

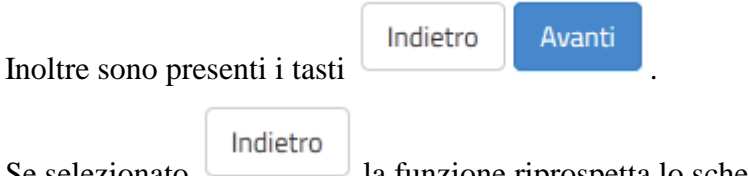

Se selezionato

#### Avanti

Se selezionato la funzione controlla che siano stati indicati i parametri di ricerca obbligatori e che sia indicato un anno scolastico gestito dal sistema, se tutti i controlli sono andati a buon fine, prospetta uno schermo con il risultato dell'interrogazione con i dati estratti secondo i parametri selezionati.

Vengono visualizzate il numero di posizioni trovate, la regione e la provincia e, se opera l'istituzione scolastica codice scuola e denominazione e, per ogni posizione, le seguenti informazioni:

- Estremi anagrafici (cognome, nome, data e sigla provincia di nascita)
- Codice fiscale
- Causale di cessazione
- Data di decorrenza della cessazione \_
- Cessazione d'ufficio

la funzione riprospetta lo schermo di selezione interrogazione.

RTI: Enterprise Services Italia S.r.l. – Leonardo S.p.a.

- Data di presentazione domanda
- Sede o ambito di ultima titolarità
- Sede di ultimo servizio od eventuale sede di ultimo incarico triennale
- Ordine scuola
- Tipo posto
- Classe di concorso (solo per personale docente della scuola secondaria)

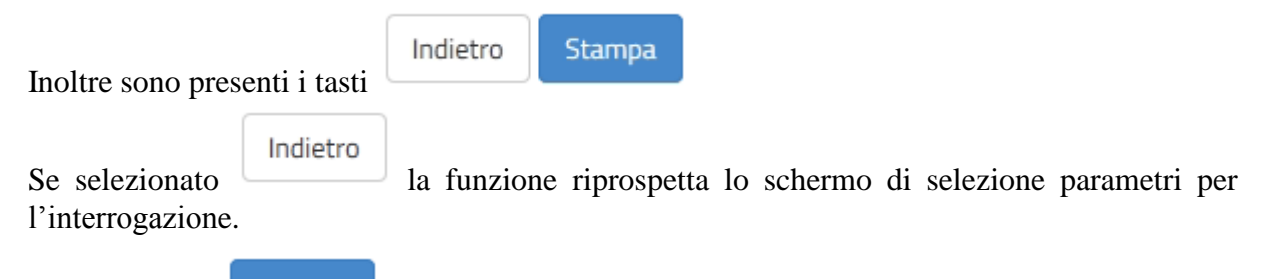

Se selezionato la funzione permette l'esportazione in formato excel dei dati con evidenza dei criteri selezionati.

#### Interrogazione personale scolastico (ATA, IRC, PED) cessati al 1° settembre

Accedendo alla funzionalità viene proposto uno schermo con i seguenti campi:

- regione di interesse, obbligatoria selezionabile da tendina proposta dal sistema (presente solo per utente MPI Consultazione)
- provincia di interesse, obbligatoria selezionabile da tendina proposta da sistema (presente solo per utente USR e MPI Consultazione)
- anno scolastico di interesse obbligatorio
- Causale di cessazione, facoltativo, selezionabile da tendina proposta dal sistema con i seguenti valori:
  - CS01 collocamento a riposo per raggiunti limiti di età
  - CS10 risoluzione del rapporto di lavoro per inidoneità fisica permanente e assoluta
  - CS11 dispensa dal servizio per incapacità o persistente insufficiente • rendimento
- Tipologia di personale obbligatorio, selezionabile da tendina proposta da sistema con i seguenti valori:
  - ATA
  - IRC
  - PED

| Inoltre sono presenti i tasti |          | Indietro    | Avanti      |              |            |             |         |
|-------------------------------|----------|-------------|-------------|--------------|------------|-------------|---------|
| montre sono pre               |          |             |             | •            |            |             |         |
| Se selezionato                | Indietro | la funzione | riprospetts | a lo schermo | di selezio | ne interrog | azione  |
| Se selezionato                |          | iu iunzione | nprospette  |              |            |             | azione. |

#### Avanti

Se selezionato la funzione controlla che siano stati indicati i parametri di ricerca obbligatori e che sia indicato un anno scolastico gestito dal sistema, se tutti i controlli sono andati a buon fine, prospetta uno schermo con il risultato dell'interrogazione con i dati estratti secondo i parametri selezionati.

Vengono visualizzate il numero di posizioni trovate, la regione e la provincia e, se opera l'istituzione scolastica codice scuola e denominazione e, per ogni posizione, le seguenti informazioni:

- Estremi anagrafici (cognome, nome, data e sigla provincia di nascita)
- Codice fiscale
- Causale di cessazione
- Data di decorrenza della cessazione
- Cessazione d'ufficio
- Data di presentazione domanda

*RTI* : Enterprise Services Italia S.r.l. – Leonardo S.p.a.

- Tipo ruolo solo per IRC
- Profilo professionale solo per personale ATA
- Sede di ultima titolarità
- Sede di ultimo servizio

| Inaltra cono proc | onti i tosti | Indietro   | Stampa        |
|-------------------|--------------|------------|---------------|
| monte sono pres   | Indietro     |            |               |
| Se selezionato    |              | la funzior | ne riprospett |

Se selezionato la funzione riprospetta lo schermo di selezione parametri per l'interrogazione.

#### Stampa

Se selezionato la funzione permette l'esportazione in formato excel dei dati prospettati con evidenza dei criteri selezionati.

#### Interrogazione docenti che raggiungono il limite di età pensionabile

Accedendo alla funzionalità viene proposto uno schermo con i seguenti campi:

- regione di interesse, obbligatoria selezionabile da tendina proposta dal sistema (presente solo per utente MPI Consultazione)
- provincia di interesse, obbligatoria selezionabile da tendina proposta da sistema (presente solo per utente USR e MPI Consultazione)
- anno di riferimento, obbligatorio e selezionabile da tendina proposta da sistema con i seguenti valori:
  - 01/09 dell'anno antecedente all'anno di diritto in corso
  - 01/09 dell'inizio dell'anno di diritto in corso
  - 01/09 dell'anno successivo all'anno di diritto in corso
- ordine scuola di interesse, obbligatorio, selezionabile da tendina proposta da sistema con i seguenti valori:
  - AA infanzia
  - EE primaria
  - MM secondaria primo grado
  - SS secondaria secondo grado
- Classe di concorso di interesse, facoltativa e digitabile solo se l'ordine scuola selezionato è MM o SS

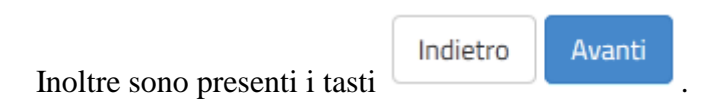

Se selezionato

#### Avanti

Indietro

Se selezionato la funzione controlla che siano stati indicati i parametri di ricerca obbligatori se tutti i controlli sono andati a buon fine, prospetta uno schermo con il risultato dell'interrogazione con i dati estratti secondo i parametri selezionati.

La classe di concorso deve essere corretta rispetto all'ordine scuola selezionato e valida nell'anno scolastico selezionato.

Vengono visualizzate il numero di posizioni trovate, la regione e la provincia e, se opera l'istituzione scolastica codice scuola e denominazione e, per ogni posizione, le seguenti informazioni:

- Estremi anagrafici (cognome, nome, data e sigla provincia di nascita)
- Codice fiscale
- Sede o ambito di ultima titolarità
- Sede di ultimo servizio od eventuale sede di ultimo incarico triennale

RTI : Enterprise Services Italia S.r.l. – Leonardo S.p.a.

la funzione riprospetta lo schermo di selezione interrogazione.

- Ordine scuola
- Tipo posto
- Classe di concorso (solo per personale docente della scuola secondaria)

| Inoltre sono presenti i tasti       |          | Indietro    | Stampa       |       |         |    |           |           |     |
|-------------------------------------|----------|-------------|--------------|-------|---------|----|-----------|-----------|-----|
| monue sono pres                     |          |             |              |       |         |    |           |           |     |
| Sa calazionata                      | Indietro | la funzior  | a riprospat  | ta la | schormo | di | soloziono | noromotri | nor |
| Se selezionato<br>l'interrogazione. |          | la lulizion | ie riprosper | .a 10 | schermo | ui | selezione | parametri | per |

#### Stampa

Se selezionato la funzione permette l'esportazione in formato excel dei dati prospettati con il dettaglio dei criteri di ricerca selezionati.

# Interrogazione personale scolastico (ATA, IRC, PED) che raggiunge il limite di età pensionabile

Accedendo alla funzionalità viene proposto uno schermo con i seguenti campi:

- regione di interesse, obbligatoria selezionabile da tendina proposta dal sistema (presente solo per utente MPI Consultazione)
- provincia di interesse, obbligatoria selezionabile da tendina proposta da sistema (presente solo per utente USR e MPI Consultazione)
- anno di riferimento, obbligatorio e selezionabile da tendina proposta da sistema con i seguenti valori:
  - 01/09 dell'anno antecedente all'anno di diritto in corso
  - 01/09 dell'inizio dell'anno di diritto in corso
  - 01/09 dell'anno successivo all'anno di diritto in corso
- Tipologia di personale obbligatorio, selezionabile da tendina proposta da sistema con i seguenti valori:
  - ATA
  - IRC
  - PED

| Inoltre sono pre | senti i tasti | Indietro | Avanti |  |
|------------------|---------------|----------|--------|--|
|                  | Indietro      |          |        |  |

Se selezionato la funzione riprospetta lo schermo di selezione interrogazione.

Se selezionato la funzione controlla che siano stati indicati i parametri di ricerca obbligatori, se tutti i controlli sono andati a buon fine, prospetta uno schermo con il risultato dell'interrogazione con i dati estratti secondo i parametri selezionati.

Vengono visualizzate il numero di posizioni trovate, la regione e la provincia e, se opera l'istituzione scolastica codice scuola e denominazione e, per ogni posizione, le seguenti informazioni:

- Estremi anagrafici (cognome, nome, data e sigla provincia di nascita)
- Codice fiscale
- Tipo ruolo solo per personale IRC
- Profilo professionale solo per personale ATA
- Sede di titolarità
- Sede di servizio

| Inoltre sono presenti i tasti |              | Indietro Stampa                                       |           |
|-------------------------------|--------------|-------------------------------------------------------|-----------|
| F                             |              |                                                       |           |
| Sa colozionato                | Indietro     | la funziona riprospetta la scharma di salaziona perer | notri nor |
| l'interrogazione.             |              | la funzione riprospetta lo schermo di selezione paran | neur per  |
|                               | Stampa       |                                                       |           |
| Se selezionato                |              | la funzione permette l'esportazione in formato excel  | dei dati  |
| prospettati con il            | dettaglio de | ei parametri di ricerca selezionati.                  |           |

#### Interrogazione docenti con il trattenimento in servizio in scadenza

Accedendo alla funzionalità viene proposto uno schermo con i seguenti campi:

- regione di interesse, obbligatoria selezionabile da tendina proposta dal sistema (presente solo per utente MPI Consultazione)
- provincia di interesse, obbligatoria selezionabile da tendina proposta da sistema (presente solo per utente USR e MPI Consultazione)
- data fine del trattenimento in servizio, obbligatorio e selezionabile da tendina proposta da sistema con i seguenti valori:
  - 31/08 dell'anno antecedente all'anno di diritto in corso
  - 31/08 dell'anno di diritto in corso
  - 31/08 dell'anno successivo all'anno di diritto in corso
- ordine scuola di interesse, obbligatorio, selezionabile da tendina proposta da sistema con i seguenti valori:
  - AA infanzia
  - EE primaria
  - MM secondaria primo grado
  - SS secondaria secondo grado
- Classe di concorso di interesse, facoltativa e digitabile solo se l'ordine scuola selezionato è MM o SS

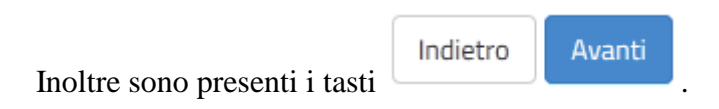

Se selezionato

la funzione riprospetta lo schermo di selezione interrogazione.

#### Avanti

Indietro

Se selezionato la funzione controlla che siano stati indicati i parametri di ricerca obbligatori, se tutti i controlli sono andati a buon fine, prospetta uno schermo con il risultato dell'interrogazione con i dati estratti secondo i parametri selezionati.

La classe di concorso deve essere valida nell'anno scolastico selezionato.

Vengono visualizzate il numero di posizioni trovate, la regione e la provincia e, se opera l'istituzione scolastica codice scuola e denominazione e, per ogni posizione, le seguenti informazioni:

- Estremi anagrafici (cognome, nome, data e sigla provincia di nascita)
- Codice fiscale
- Codice dell'operazione giuridica di trattenimento in servizio
- Sede o ambito di ultima titolarità

- Sede di ultimo servizio od eventuale sede di ultimo incarico triennale
- Tipo posto
- Classe di concorso (solo per i docenti della scuola secondaria)
- Data fine del trattenimento in servizio

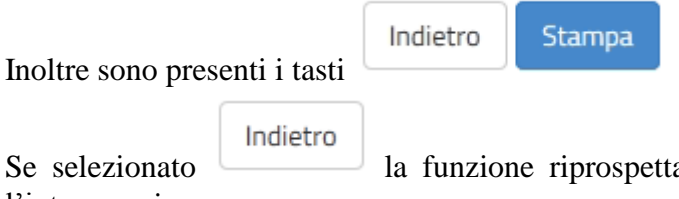

Se selezionato la funzione riprospetta lo schermo di selezione parametri per l'interrogazione.

#### Stampa

Se selezionato la funzione permette l'esportazione in formato excel dei dati prospettati corretta rispetto all'ordine scuola selezionato.

# Interrogazione personale scolastico (ATA, IRC, PED) con il trattenimento in servizio in scadenza

Accedendo alla funzionalità viene proposto uno schermo con i seguenti campi:

- regione di interesse, obbligatoria selezionabile da tendina proposta dal sistema (presente solo per utente MPI Consultazione)
- provincia di interesse, obbligatoria selezionabile da tendina proposta da sistema (presente solo per utente USR e MPI Consultazione)
- data fine del trattenimento in servizio, obbligatorio e selezionabile da tendina proposta da sistema con i seguenti valori:
  - 31/08 dell'anno antecedente all'anno di diritto in corso
  - 31/08 dell'anno di diritto in corso
  - 31/08 dell'anno successivo all'anno di diritto in corso
- Tipologia di personale obbligatorio, selezionabile da tendina proposta da sistema con i seguenti valori:
  - ATA
  - IRC
  - PED

Se selezionato

| Inoltre sono presenti i tasti | Indietro | Avanti |   |
|-------------------------------|----------|--------|---|
|                               |          |        | • |

Indietro

<sup>1</sup> la funzione riprospetta lo schermo di selezione interrogazione.

Se selezionato la funzione controlla che siano stati indicati i parametri di ricerca obbligatori ed effettua i controlli di congruenza tra i filtri selezionati , in caso di esito positivo prospetta uno schermo con il risultato dell'interrogazione con i dati estratti secondo i parametri selezionati.

Vengono visualizzate il numero di posizioni trovate, la regione e la provincia e, se opera l'istituzione scolastica codice scuola e denominazione e, per ogni posizione, le seguenti informazioni:

- Estremi anagrafici (cognome, nome, data e sigla provincia di nascita)
- Codice fiscale
- Sede di titolarità
- Sede di servizio
- Tipo ruolo solo per personale IRC
- Profilo professionale solo per personale ATA
- Data fine del trattenimento in servizio

RTI : Enterprise Services Italia S.r.l. – Leonardo S.p.a.

| Inoltre sono pres              | enti i tasti | Indietro Stampa                                               |
|--------------------------------|--------------|---------------------------------------------------------------|
| Se selezionato                 | Indietro     | la funzione riprospetta lo schermo di selezione parametri per |
| l'interrogazione.              |              |                                                               |
| Se selezionato<br>prospettati. | Stampa       | la funzione permette l'esportazione in formato excel dei dati |

#### Interrogazione delle cessazioni cancellate

Accedendo alla funzionalità viene proposto uno schermo con i seguenti campi:

- regione di interesse, obbligatoria selezionabile da tendina proposta dal sistema (presente solo per utente MPI Consultazione)
- provincia di interesse, obbligatoria selezionabile da tendina proposta da sistema (presente solo per utente USR e MPI Consultazione)
- anno scolastico di riferimento obbligatorio e selezionabile da tendina proposta da sistema con i seguenti valori:
  - anno scolastico antecedente all'anno di diritto in corso
  - anno scolastico di diritto in corso
  - anno scolastico successivo all'anno di diritto in corso
- Causale di cessazione, facoltativo, selezionabile da tendina proposta dal sistema con i seguenti valori:
  - CS01 collocamento a riposo per raggiunti limiti di età
  - CS02 risoluzione del rapporto di lavoro per inidoneità fisica permanente e assoluta
  - CS03 dispensa dal servizio per incapacità o persistente insufficiente rendimento
  - CS04 risoluzione del rapporto di lavoro per compiuto limite di assenza per malattia
  - CS05 cessazione di diritto per assunzione in altro impiego pubblico
  - CS06 destituzione dal servizio per incompatibilità
  - CS07 decadenza dall'impiego
  - CS08 destituzione dal servizio conseguente a procedimento disciplinare
  - CS09 destituzione di diritto dal servizio
  - CS10 collocamento a riposo per compimento anzianità massima o per pensione anticipata
  - CS11 cessazione dal servizio per dimissioni volontarie
  - CS13 cessazione per mobilità intercompartimentale
  - CS14 cessazione per morte
  - CS15 licenziamento con preavviso
  - CS16 licenziamento senza preavviso
  - CS17 passaggio ex. art. 200 del d.p.r. 3/57
  - CS18 cessazione per inabilità (legge 335/95 art.2 comma 12)
  - CS10 collocamento a riposo per compimento anzianità massima o per pensione anticipata
  - CS11 cessazione dal servizio per dimissioni volontarie

RTI : Enterprise Services Italia S.r.l. – Leonardo S.p.a.

- CS27 cessazione per effetto del beneficio delle disposizioni di salvaguardia
- Tipologia di personale obbligatorio, selezionabile da tendina proposta da sistema con i seguenti valori:
  - DOC
  - ATA
  - IRC
  - PED

Indietro Avanti .

Se selezionato la funzione riprospetta lo schermo di selezione interrogazione.

Se selezionato la funzione controlla che siano stati indicati i parametri di ricerca obbligatori ed effettua i controlli di congruenza tra i filtri selezionati , in caso di esito positivo prospetta uno schermo con il risultato dell'interrogazione con i dati estratti secondo i parametri selezionati.

Vengono visualizzate il numero di posizioni trovate, la regione e la provincia e, se opera l'istituzione scolastica codice scuola e denominazione e, per ogni posizione, le seguenti informazioni:

- Estremi anagrafici (cognome, nome, data e sigla provincia di nascita)
- Codice fiscale
- Causale di cessazione
- Decorrenza della cessazione
- Sede o provincia di titolarità o eventuale ambito solo per il personale docente
- Sede di servizio o eventuale sede di incarico triennale per il personale docente
- Ordine scuola solo per il personale docente
- Tipo posto solo per docenti
- Classe di concorso solo per i docenti della scuola secondaria
- Tipo ruolo solo per IRC
- Profilo professionale solo per ATA
- Data di cancellazione della cessazione

Indietro Stampa

Inoltre sono presenti i tasti

#### Indietro

Se selezionato la funzione riprospetta lo schermo di selezione parametri per l'interrogazione.

RTI : Enterprise Services Italia S.r.l. – Leonardo S.p.a.

Stampa

Se selezionato la funzione permette l'esportazione in formato excel dei dati prospettati.

#### Interrogazione docenti in part-time con diritto a pensione

Accedendo alla funzionalità viene proposto uno schermo con i seguenti campi:

- regione di interesse, obbligatoria selezionabile da tendina proposta dal sistema (presente solo per utente MPI Consultazione)
- provincia di interesse, obbligatoria selezionabile da tendina proposta da sistema (presente solo per utente USR e MPI Consultazione)
- anno scolastico di riferimento, obbligatorio
- ordine scuola di interesse, obbligatorio, selezionabile da tendina proposta da sistema con i seguenti valori:
  - AA infanzia
  - EE primaria
  - MM secondaria primo grado
  - SS secondaria secondo grado

Inoltre sono presenti i tasti Indietro Avanti .

Se selezionato la funzione riprospetta lo schermo di selezione interrogazione.

# Se selezionato la funzione verifica che siano inseriti i parametri di ricerca obbligatori e prospetta uno schermo con il risultato dell'interrogazione con i dati estratti secondo i parametri selezionati.

Vengono visualizzate il numero di posizioni trovate, la regione e la provincia e, se opera l'istituzione scolastica codice scuola e denominazione e, per ogni posizione, le seguenti informazioni:

- Estremi anagrafici (cognome, nome, data e sigla provincia di nascita)
- Codice fiscale
- Data di decorrenza del part-time
- Data di presentazione domanda
- Sede o ambito di titolarità
- Sede di servizio o eventuale sede di incarico triennale
- Tipo posto
- Classe di concorso solo per personale docente della scuola secondaria

Inoltre sono presenti i tasti

Indietro Stampa

*RTI* : Enterprise Services Italia S.r.l. – Leonardo S.p.a.

Indietro

Se selezionato la funzione riprospetta lo schermo di selezione parametri per l'interrogazione.

Stampa

Se selezionato la funzione permette l'esportazione in formato excel dei dati prospettati con il dettaglio dei criteri di ricerca selezionati.

#### Interrogazione personale scolastico (ATA, IRC, PED) in part-time con diritto a pensione

Accedendo alla funzionalità viene proposto uno schermo con i seguenti campi:

- regione di interesse, obbligatoria selezionabile da tendina proposta dal sistema (presente solo per utente MPI Consultazione)
- provincia di interesse, obbligatoria selezionabile da tendina proposta da sistema (presente solo per utente USR e MPI Consultazione)
- anno scolastico di riferimento, obbligatorio
- Tipologia di personale obbligatorio, selezionabile da tendina proposta da sistema con i seguenti valori:
  - ATA
  - IRC
  - PED

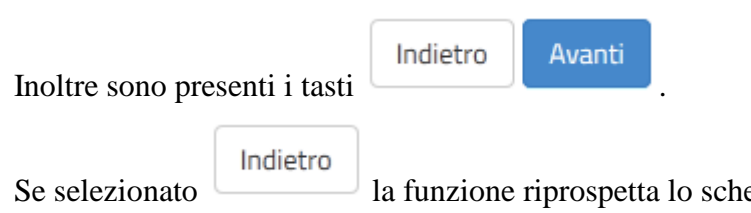

la funzione riprospetta lo schermo di selezione interrogazione.

# Avanti

Se selezionato la funzione controlla che siano stati indicati i parametri di ricerca obbligatori e che sia indicato un anno scolastico gestito dal sistema, se tutti i controlli sono andati a buon fine, prospetta uno schermo con il risultato dell'interrogazione con i dati estratti secondo i parametri selezionati.

Vengono visualizzate il numero di posizioni trovate, la regione e la provincia e, se opera l'istituzione scolastica codice scuola e denominazione e, per ogni posizione, le seguenti informazioni:

- Estremi anagrafici (cognome, nome, data e sigla provincia di nascita)
- Codice fiscale
- Data di decorrenza del part-time
- Data di presentazione domanda
- Tipo ruolo solo per IRC
- Profilo professionale solo per personale ATA
- Sede di titolarità
- Sede di servizio

Indietro Stampa

Inoltre sono presenti i tasti

#### Indietro

Se selezionato la funzione riprospetta lo schermo di selezione parametri per l'interrogazione.

RTI : Enterprise Services Italia S.r.l. – Leonardo S.p.a.

#### Stampa

Se selezionato la funzione permette l'esportazione in formato excel dei dati prospettati con il dettaglio dei parametri di ricerca selezionati.

#### 3.12 Funzione elementare: Abilitare/disabilitare Cessazioni all'utente scuola

La funzione consente di abilitare o disabilitare le scuole alla gestione delle cessazioni.

La funzione è disponibile alle utenze USR e UST.

Gli USR possono abilitare e/o disabilitare le scuole di tutta la regione o di una provincia ad essa appartenente, selezionando eventualmente anche la tipologia di personale.

Gli UST possono abilitare e/o disabilitare le scuole della provincia di competenza, selezionando eventualmente anche la tipologia di personale.

Gli USR e gli UST possono continuare ad utilizzare le funzioni di gestione delle cessazioni contestualmente alle scuole.

#### 3.12.1 Modalità operative di acquisizione dati

Per accedere alla funzione in oggetto è necessario selezionare l'area "Fascicolo Personale Scuola => Gestione Cessazioni" e dal menù la funzionalità **Abilitare/disabilitare Utente Scuola.** 

#### 3.12.2 Azioni del Sistema Informativo.

Attivata la funzione dal menu il sistema informativo prospetta lo schermo 11 se opera l'utente USR o lo schermo 12 se opera l'utente USP.

| Schermo 11             |                            |  |
|------------------------|----------------------------|--|
| Provincia*             |                            |  |
| Tipologia<br>Personale | TUTTE                      |  |
|                        | ° Abilitato ° Disabilitato |  |
|                        | Salva                      |  |

Schermo 12

| Tipologia<br>Personale | TUTTE                      |  |
|------------------------|----------------------------|--|
|                        | ° Abilitato ° Disabilitato |  |
|                        | Salva                      |  |

Accedendo alla funzionalità come utente USR viene proposto lo schermo 11 con i seguenti campi:

- provincia di interesse, obbligatoria selezionabile da tendina proposta dal sistema contenente le provincie della regione;
- tipologia di personale, obbligatoria selezionabile da tendina proposta dal sistema contenente le tipologie di personale gestite dal sistema (DOC, ATA, PED, IRC) e la dicitura "tutte";
- check per abilitare/disabilitare

Accedendo alla funzionalità come utente UST viene proposto uno schermo 12 con i seguenti campi:

- tipologia di personale, obbligatoria selezionabile da tendina proposta dal sistema contenente le tipologie di personale gestite dal sistema (DOC, ATA, PED, IRC) e la dicitura "tutte". Il campo viene prospettato con "tutte" di default;
- check per abilitare/disabilitare alla funzione le scuole.

Se selezionato il check per l'abilitazione, sarà possibile all'utente scuola della provincia indicata accedere alle funzioni e trattare le posizioni appartenenti alla tipologia di personale indicata, mentre se sarà selezionato il check per la disabilitazione l'utente scuola della provincia indicata non potrà accedere alle funzioni per quella tipologia di personale selezionata.

Salva

che se selezionato aggiorna la base dati.

Inoltre sono presenti il tasto

*RTI* : Enterprise Services Italia S.r.l. – Leonardo S.p.a. Uso Esterno / Non Riservato

#### 3.13 Funzione elementare: Gestione Domande di Cessazione Inoltrate

La funzione consente la visualizzazione dell'elenco delle domande di cessazione inoltrate per tutto il personale docente, IRC e ATA.

In particolare la funzione consente alle segreterie scolastiche delegate, agli UST e agli USR di visualizzare l'elenco delle domande inoltrate e selezionare la singola domanda per accedere allo schermo di acquisizione della cessazione.

La scuola è competente ad operare, se delegata, sul personale titolare, incaricato o in servizio presso una delle sue sedi di organico.

Per personale titolare su CPIA è competente ad operare, se delegata, la segreteria scolastica del CPIA, anche interprovinciale.

Nel caso di utenti che accedono con profilo UST la lista comprende tutte le domande inoltrate nella provincia del contesto operante, nel caso invece che abbiano profilo scuola la lista comprende esclusivamente le domande inoltrate alla scuola del contesto operante.

Accedendo alla funzionalità come utente USR il sistema propone l'elenco delle provincie della regione, l'utente deve selezionare una provincia fra quelle elencate la lista comprende tutte le domande inoltrate nella provincia selezionata

#### 3.13.1 Modalità operative di acquisizione dati

Per accedere alla funzione in oggetto è necessario selezionare l'area "Fascicolo Personale Scuola => Gestione Cessazioni" e dal menù la funzionalità e dal menù la funzionalità **Gestione Domande Inoltrate.** 

#### 3.13.2 Azioni del Sistema Informativo

Individuazione delle posizioni anagrafiche

| Schermo 13                 |               |   |
|----------------------------|---------------|---|
| Tipologia di<br>Cessazione |               |   |
| Tipologia di<br>Personale  |               | • |
| Ordine Scuola              |               | • |
|                            | Lista Domande |   |

RTI : Enterprise Services Italia S.r.l. – Leonardo S.p.a.

Lista Domande

L'individuazione delle posizioni di interesse viene effettuata mediante la scelta del tipo di filtro da applicare all'estrazione.

Le tipologie di cessazione trattate sono:

- CS01 collocamento a riposo per raggiunti limiti di età
- CS10 collocamento a riposo per compimento anzianità massima o per pensione anticipata
- CS11 cessazione dal servizio per dimissioni volontarie
- RP03 Part-time con contestuale trattamento di quiescenza

Il filtro Ordine Scuola può essere impostato solo se selezionato "Docente" nel filtro Tipologia Personale.

Nel caso non vengano esercitate preferenze nei filtri di estrazione verranno esposte tutte le domande inoltrate.

L' estrazione delle domande inoltrate viene attivata tramite il pulsante

Nel caso la ricerca vada a buon fine compare lo schermo 14 che contiene l'elenco richiesto delle domande inoltrate in ordine di cognome e nome.

Nello schermo sono presenti le informazioni relative al numero di domande trovate, il numero di pagine dell'elenco e, per ogni domanda, le seguenti informazioni:

- Codice fiscale
- Cognome
- Nome
- Data di nascita
- Sigla provincia di nascita
- Tipologia di personale
- Scuola di presentazione della domanda
- Ordine scuola (per il personale docente)
- Codice tipo cessazione a cui si riferisce la domanda
- L'informazione se la cessazione in esame è già stata acquisita sul SIDI

#### Ricerca anagrafica e predisposizione per l'acquisizione della cessazione

| Scher    | mo 14                 |    |               |            |                          |                                  |                              |                                                |                        |                                    |                                      |
|----------|-----------------------|----|---------------|------------|--------------------------|----------------------------------|------------------------------|------------------------------------------------|------------------------|------------------------------------|--------------------------------------|
|          | Codice<br>Fiscale     | 11 | Li<br>Cognome | ↓†<br>Nome | ↓î<br>Data di<br>Nascita | ↓î<br>Provincia<br>di<br>Nascita | ↓1<br>Tipologia<br>Personale | Scuola In<br>Presentazione<br>Della<br>Domanda | ↓↑<br>Ordine<br>Scuola | Lî<br>Codice<br>Tipo<br>Cessazione | ↓↑<br>Cessazione<br>già<br>acquisita |
|          |                       |    |               |            | 16/02/1966               | RM                               | DOCENTE                      | RMEE8A101C                                     | EE                     | CS01                               | 0                                    |
| d 🖷      |                       |    |               |            | 07/11/1957               | RM                               | DOCENTE                      | RMMM8C3018                                     | MM                     | CS01                               | 0                                    |
| Vista da | a 1 a 2 di 2 elementi | i  |               |            |                          |                                  |                              | Pre                                            | ecedente               | 1 Successi                         | vo                                   |

Per gli elementi della lista è possibile selezionare la domanda tramite il pulsante ed accedere direttamente alla funzione di acquisizione della cessazione per i codici CS01, CS10 e CS11 o alla funzione di acquisizione del part-time con diritto a pensione per il codice RP03, che presentano lo schermo già parzialmente compilato.

Il pulsante non è presente per le domande per le quali sia stata precedentemente acquisita la cessazione. Le domande per le quali è stata acquisita la cessazione presentano la

spunta 🔍 nella colonna "Cessazione già Acquisita".

Per ogni elemento presente è possibile visualizzare la domanda presentata in formato pdf

tramite l'icona

#### 3.14 Funzione elementare: Interrogazione Domande Inoltrate Dirigenti Scolastici

La funzione consente la visualizzazione dell'elenco delle domande di cessazione inoltrate per il personale Dirigente Scolastico.

La funzione consente l'accesso ad utenti con profilo USR con contesto di polo regionale, la lista comprende tutte le domande inoltrate nella regione del contesto operante..

#### 3.14.1 Modalità operative di acquisizione dati

Per accedere alla funzione in oggetto è necessario selezionare l'area "Personale Comparto Scuola => Gestione Cessazioni" e dal menù la funzionalità **Interrogazione Domande Inoltrate Dirigenti Scolastici.** 

#### 3.14.2 Azioni del Sistema Informativo

L' estrazione delle domande inoltrate viene attivata direttamente dal link Interrogazione Domande Inoltrate Dirigenti Scolastici.

Nel caso la ricerca non dia esito positivo viene evidenziato il seguente diagnostico

#### > NESSUNA PERSONA TROVATA <

Nel caso la ricerca vada a buon fine compare lo schermo 18 che contiene l'elenco richiesto delle domande inoltrate in ordine di cognome e nome.

Schermo 18

| Codice Fiscale | Cognome      | Nome         | Data Nascita | Prv Nas | Tipo Cess. | Domanda |
|----------------|--------------|--------------|--------------|---------|------------|---------|
| XXXXXXXX       | XXXXXXXXXXXX | XXXXXXXXXXXX | 99/99/9999   |         | C510       | Q       |
| XXXXXXXX       | XXXXXXXXXXXX | XXXXXXXXXXXX | 99/99/9999   |         | C510       | ٩       |
|                |              |              |              |         |            |         |
|                |              |              |              |         |            |         |

Per ogni elemento presente è possibile visualizzare la domanda presentata in formato pdf tramite l'icona presente nella colonna Domanda.

#### 3.15Funzione elementare: Gestione presentazione domanda di cessazione - Polis

La funzione consente la gestione e l'inoltro da parte dell'utente della domanda di cessazione. La funzione consente l'accesso ad utenti accreditati a Polis.

#### 3.15.1 Modalità operative di acquisizione dati

Il servizio è disponibile sul sito <u>www.istruzione.it</u>; per usufruirne occorre accedere all'apposita sezione Istanze on line (alias POLIS - Presentazione On Line delle IStanze).

#### 3.15.2 Azioni del Sistema Informativo

Si rimanda alle guide on-line presenti nell'apposita sezione all'interno dell'area Istanze OnLine.

# 4 ALLEGATI

#### 4.1 Allegato 1 - Elenco dei codici e relative descrizioni delle cessazioni.

| Codice | Istituto giuridico                      | Riferimenti           | Decorrenza | Тіро      |
|--------|-----------------------------------------|-----------------------|------------|-----------|
| SIDI   |                                         | normativi             |            | personale |
| CS01   | Collocamento a riposo per raggiunti     | DPR 351/1998          | 1°         | DOC       |
|        | limiti di età                           |                       | settembre  | PED       |
|        |                                         |                       |            | IRC       |
|        |                                         |                       |            | ATA       |
| CS02   | Risoluzione del rapporto di lavoro per  | D.Lvo 297/1994        | qualsiasi  | DOC       |
|        | inidoneità fisica permanente e assoluta | art. 512              |            | PED       |
|        |                                         | D.Lvo 165/2001        |            | IRC       |
|        |                                         | art. 55-octies        |            | ATA       |
|        |                                         | CCNL 2007 art. 17     |            |           |
|        |                                         | c. 4                  |            |           |
| CS03   | Dispensa dal servizio per incapacità o  | D.Lvo 297/1994        | qualsiasi  | DOC       |
|        | persistente insufficiente rendimento    | art. 512              |            | PED       |
|        |                                         | D.Lvo 165/2001        |            | IRC       |
|        |                                         | art. 55-quater        |            | ATA       |
| CS04   | Risoluzione del rapporto di lavoro per  | CCNL 2007 art. 17     | qualsiasi  | DOC       |
|        | compiuto limite di assenza per malattia | c. 4                  |            | PED       |
|        |                                         |                       |            | IRC       |
|        |                                         |                       |            | ATA       |
| CS05   | Cessazione di diritto per assunzione in | D.Lvo 297/1994        | qualsiasi  | DOC       |
|        | altro impiego pubblico                  | art. 508 c. 9         |            | PED       |
|        |                                         | D.Lvo 165/2001        |            | IRC       |
|        |                                         | art. 53               |            | ATA       |
| CS06   | Decadenza dal servizio per              | D.Lvo 297/1994        | qualsiasi  | DOC       |
|        | incompatibilità                         | art. 508 c. 14        |            | PED       |
|        |                                         | D.Lvo 165/2001        |            | IRC       |
|        |                                         | art. 53               |            | ATA       |
| CS07   | Decadenza dall'impiego                  | DPR 3/1957 art.       | qualsiasi  | DOC       |
|        |                                         | 127                   |            | PED       |
|        |                                         |                       |            | IRC       |
|        |                                         |                       |            | ATA       |
| CS08   | Destituzione dal servizio conseguente a | D.Lvo 297/1994        | qualsiasi  | DOC       |
|        | procedimento disciplinare               | art. 498 <sup>1</sup> |            | PED       |
|        |                                         |                       |            | IRC       |
| CS09   | Destituzione di diritto dal servizio    | DPR 3/1957 art.       | qualsiasi  | DOC       |
|        |                                         | 85 <sup>2</sup>       |            | PED       |
|        |                                         |                       |            | IRC       |

<sup>&</sup>lt;sup>1</sup> Norma superata dal D.Lvo 165/2001 art. 55-quater

<sup>2</sup> Norma abrogata

*RTI* : Enterprise Services Italia S.r.l. – Leonardo S.p.a.

Uso Esterno / Non Riservato

| CS10 | Collocamento a riposo per compimento      | DPR 351/1998       | 1°          | DOC |
|------|-------------------------------------------|--------------------|-------------|-----|
|      | anzianità massima o per pensione          |                    | settembre   | PED |
|      | anticipata                                |                    |             | IRC |
|      |                                           |                    |             | ATA |
| CS11 | Dimissioni volontarie                     | DPR 351/1998       | 1°          | DOC |
|      |                                           |                    | settembre   | PED |
|      |                                           |                    |             | IRC |
|      |                                           |                    |             | ATA |
| CS12 | Trattenimento in servizio oltre i 66 anni | D.L.vo 297/94      | 1°settembre | DOC |
|      | e 6 mesi di età                           | art.509 c.3        |             | PED |
|      |                                           |                    |             | IRC |
|      |                                           |                    |             | ATA |
| CS13 | Cessazione per mobilità                   | D.Lvo 165/2001     | qualsiasi   | DOC |
|      |                                           | art. 29-bis        |             | PED |
|      |                                           |                    |             | IRC |
|      |                                           |                    |             | ATA |
| CS14 | Cessazione per morte                      |                    | qualsiasi   | DOC |
|      |                                           |                    |             | PED |
|      |                                           |                    |             | IRC |
|      |                                           |                    |             | ATA |
| CS15 | Licenziamento con preavviso               | D.Lvo 165/2001     | qualsiasi a | DOC |
|      |                                           | art. 55-quater     | decorrere   | PED |
|      |                                           |                    | dal         | IRC |
|      |                                           |                    | 09/05/2001  | ATA |
| CS16 | Licenziamento senza preavviso             | D.Lvo 165/2001     | qualsiasi a | DOC |
|      |                                           | art. 55-quater     | decorrere   | PED |
|      |                                           |                    | dal         | IRC |
|      |                                           |                    | 09/05/2001  | ATA |
| CS17 | Passaggio ex. art. 200 del D.P.R. 3/57    | DPR 3/1957 art.    | qualsiasi   | DOC |
|      |                                           | 200                |             | PED |
|      |                                           |                    |             | IRC |
|      |                                           |                    |             | ATA |
| CS18 | Cessazione per inabilità (legge 335/95    | DPR 3/1957 art.    | qualsiasi   | DOC |
|      | art.2 comma 12)                           | 129                |             | PED |
|      |                                           | L. 335/1995 art. 2 |             | IRC |
|      |                                           | c. 12              |             | ATA |
| CS26 | Trattenimento in servizio fino al         |                    | 1°Settembre | DOC |
|      | 70esimo anno di età                       |                    | 2005        | PED |
|      |                                           |                    |             | ATA |
| CS27 | Cessazione per effetto del beneficio      | L. 147/2014        | qualsiasi   | DOC |
|      | delle disposizioni di salvaguardia        |                    |             | PED |
|      |                                           |                    |             | IRC |
|      |                                           |                    |             | ATA |
| RP03 | Part-time con contestuale trattamento di  | D.M.F.P. 331/1997  | 1°Settembre | DOC |
|      | quiescenza                                |                    |             | PED |
|      |                                           |                    |             | IRC |

|      |                                      |                   |             | ATA      |
|------|--------------------------------------|-------------------|-------------|----------|
|      |                                      |                   |             | (esclusi |
|      |                                      |                   |             | DSGA)    |
| CN02 | Revoca della nomina in ruolo         | CCNL 2007 art.25  | qualsiasi   | DOC      |
|      |                                      | c.5               |             | PED      |
|      |                                      |                   |             | IRC      |
| CN02 | Revoca della nomina in ruolo ATA     | CCNL 2007 art.44  | qualsiasi   | ATA      |
|      |                                      | c.7               |             |          |
| CN03 | Dispensa dal servizio per esito      | D.Lvo 297/1994    | 1°Settembre | DOC      |
|      | sfavorevole del periodo di prova     | art.439           |             | PED      |
|      |                                      |                   |             | IRC      |
| CN03 | Dispensa dal servizio per esito      | CCNL 2007 art. 45 | qualsiasi   | ATA      |
|      | sfavorevole del periodo di prova ATA |                   |             |          |